# *ACETECH iTracer Unit*

## Instruction Manual

| p1 - p17 | СН |
|----------|----|
| p18-p37  | EN |
| p38-p54  | JP |
| p55-p74  | ES |

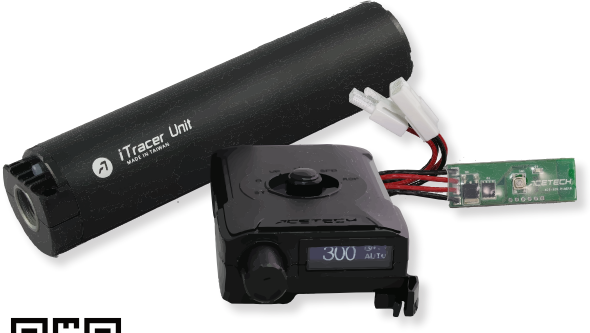

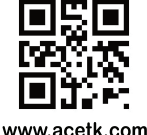

FC ( E RoHS

MADE IN TAIWAN

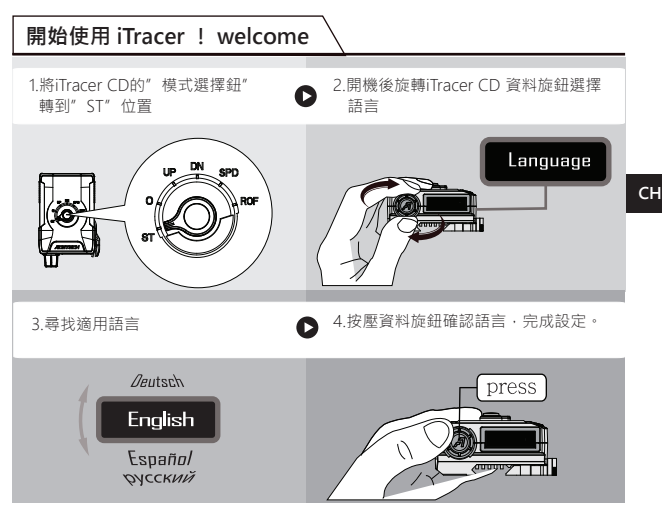

## ▲ 安全說明與保修

- 僅適用於初速範圍30~400 m/sec 的玩具槍
- ●使用前請先閱讀說明書
- 測速時請配戴護目鏡以策安全
- 測試時請注意BB彈反彈
- 使用時應避免BB彈擊中OLED,以防止OLED損壞
- 提供初速,連發射速ROF與動能Joule之測試
- 提供25筆初速與連發射速歷史紀錄查詢
- 連發射速ROF測試時,必須連續擊發10發以上才會測出連發射速
- iTracer不具防水功能,平常請保持乾燥
- 自行拆解機器將喪失保固

## 維修與保固

- ●提供一年保固
- ●維修服務,人為損壞需收取維修費用

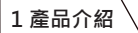

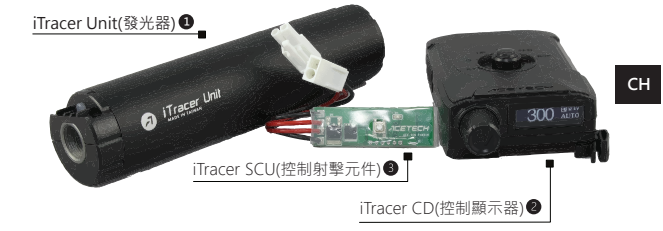

iTracer是一套全功能的BB槍電控配備,由以下三個單元組合而成:

- iTracer Unit(發光器)
- ❷ iTracer CD(控制顯示器)
- iTracer SCU(控制射擊元件)

使用者可依照槍種做以下搭配使用:

- iTracer全套使用:適用於電槍
- 僅使用iTracer Unit與iTracer CD使用:
   當使用者不需要Burst點放功能時或者槍枝為氣體動力(如GBB)、彈簧動力或 混合槍(Hybrid)時,只需要安裝iTracer Unit與iTracer CD。
   ※由於iTracer SCU為霍桦裝置,串接於電池與電槍之間,所以只能控制電動槍。
- 僅使用iTracer Unit:使用者可以只安裝iTracer Unit 當發光器使用。

## 1-1 開始使用iTracer

1.將iTracer Unit的鋁管以逆時針方向旋開,安裝4個4號(AAA)鹼性電池到iTracer Unit, 然後再將鋁管順時針方向旋入iTracer Unit。

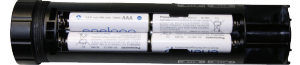

2.將BB槍防火帽取下,將iTracer Unit鎖入槍管並且鎖緊。

3.將iTracer CD裝入2個3號(AA)鹼性電池,依喜好將iTracer CD安裝於BB槍的魚骨上

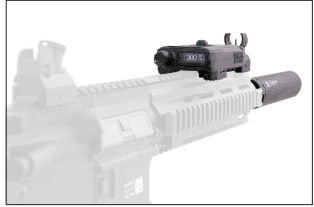

4.將iTracer SCU串接於電槍與電池之間。

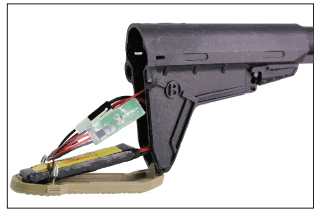

5.將iTracer Unit開機,電源指示燈有閃爍即表示開機狀態。

6.將iTracer CD切到以下各種模式操作。第一次使用時,不論切到哪個mode, iTracer-CD將導引使用者選擇語言,一共有4國語言可以選擇,選擇後請按下資料旋鈕確認。

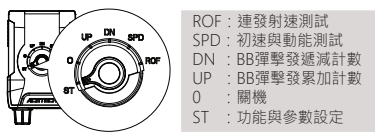

7.完成以上安裝步驟後即可開始體驗iTracer的樂趣。

#### 2 iTracer 諸元介紹

#### 2-1 iTracer CD: 控制顯示單元

此單元作為執行指令與控制傳輸、資料訊息顯示、與狀態顯示。

- 多國語言顯示:英文,德文,西班牙文,俄文
- 執行指令與控制傳輸:將執行指令傳輸給iTracer Unit與iTracer SCU。
- 資料與測速訊息顯示:顯示上數,下數擊發彈量,測速,能量,連發測速等數據。
- 狀態顯示:顯示電槍電池電壓與連發/三(多)連發之狀態。

#### 2-1-1 iTracer CD操作說明

#### 模式選擇旋鈕 ● ROF: 連發測試模式(提供25發測試記錄查詢) ● SPD: 初速與動能測試模式(提供25發測試記錄查詢) ● DN · 向下計數模式 UP:向上計數模式 O · 關機 ● ST · 功能與參數設定 OIFD:128x32 像素OIFD顯示器 資料旋鈕(旋轉/按壓) ● 在UP/DN mode(上數/下數)模式下操作資料旋鈕: A. 順/逆時針旋轉:調整顯示器亮度 B 持續按2秒:重罟UP與DN之初始值 C. 連續按3下: 切換三(多)連發或自動(BURST / AUTO) 顯示器顯示BURST或AUTO。 ● 在SPD Mode 測速模式下操作資料旋鈕. A 順/逆時針旋轉可查詢25筆最新測試記錄 B. 長按資料旋鈕3秒可清除歷史測試記錄 C. 此模式下無法切換 BURST/AUTO,並且iTracer Unit 發光功能會暫時關閉,待切到其他Mode時將會恢復 發光功能。 ● 在ROF Mode 連發測速模式下操作資料旋鈕: A. 順/逆時針旋轉可查詢25筆最新測試記錄 B. 長按資料旋鈕3秒可清除歷史測試記錄 ●在ST mode 功能與參數設定模式下操作資料旋鈕: A. 順/逆時針旋轉: 選擇所欲設定的功能 或 設定數值 (增加或減少) B. 按壓: 確認enter

СН

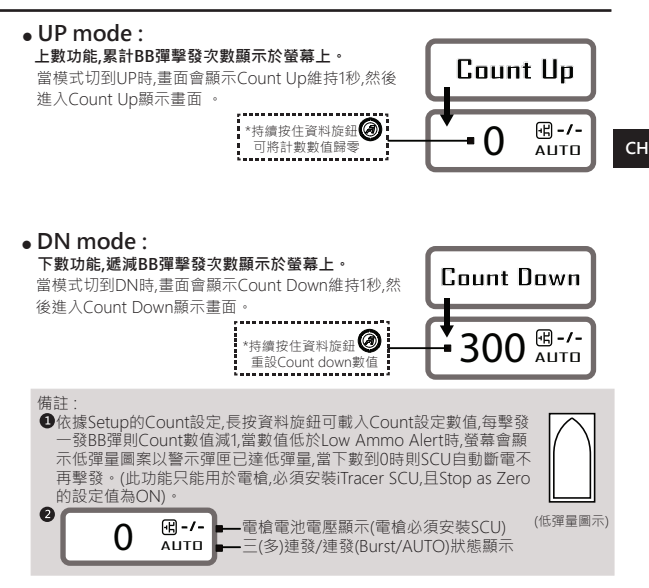

#### • SPD mode :

#### **初速與動能測試.提供25筆測試歷史紀錄查詢。** 當模式切到SPD時,畫面會顯示Speed維持1秒,然後進入

Speed測速顯示畫面.然後就可以擊發BB槍進行初速與 動能測試。

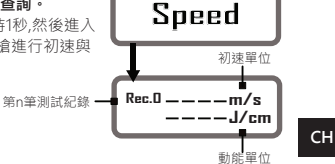

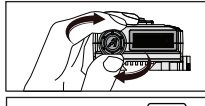

順時針與逆時針旋轉資料旋鈕可查閱25筆測試記錄

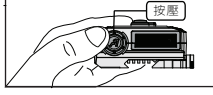

持續按住資料旋鈕3秒則清除25筆測試記錄

備註:當切換到SPD時,iTracer CD將傳輸指令到以下裝置 ● ITracer Unit關閉發光功能。當切到其他模式會恢復發光功能。 ● ITracer SCU將三(多)連發/全自動之狀態設定為連發在此功能下,擊發的BB彈數 量均不會統計到Count Up與Count Down.但是會統計到Setup裡的Total Shot。

## • ROF mode :

#### 連發速率測試功能.提供25筆測試歷史紀錄查詢。

當模式切到ROF時,畫面會顯示Rate of Fire維持1秒,然 後進入Rate of Fire連發速率測試畫面,就可以開始進 行連發速率測試。

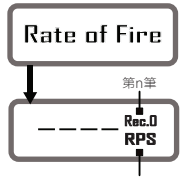

連發測速單位

順時針與逆時針旋轉資料旋鈕可查閱25筆測試記錄

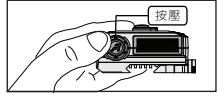

持續按住資料旋鈕3秒則清除25筆測試記錄

備註:

當切換到此功能時,iTracer CD會傳輸指令給iTracer SCU將三(多)連發/連發之狀態 設定為連發。在此功能下,擊發的BB彈數量均不會統計到Count Up與Count Down ,但是會統計到Setup裡的Total Shot。

#### 2-1-3 設定說明

將模式選擇旋鈕切到 ST (設定模式),順時針旋轉資料旋鈕 @ 可依序設定下表之功能。

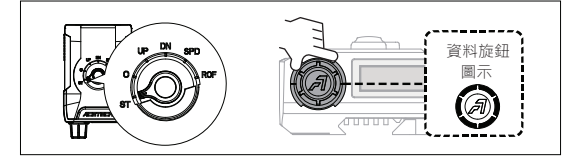

#### 設定選單

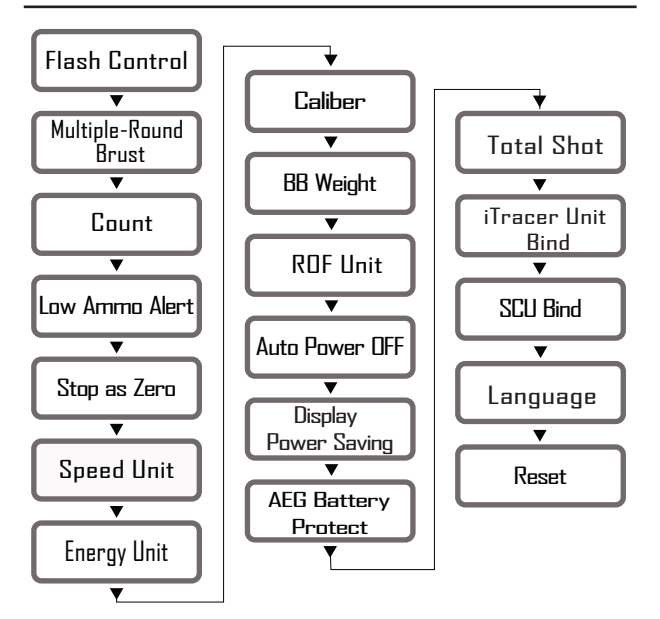

| 功能設定                                                                                   | 操作說                                                                                                    | 明                                                   |
|----------------------------------------------------------------------------------------|----------------------------------------------------------------------------------------------------|-----------------------------------------------------|
| Flash Control<br>設定發光器發光開啟與開閉<br>L設定值:ON or OFF<br>出廠預設值:ON                            | <ol> <li>技壓資料旋鈕 @進入</li> <li>Flash Control設定(圖1)</li> <li>旋轉資料旋鈕 @選擇<br/>設定ON / OFF(圖2)</li> <li>技壓資料旋鈕 @確定<br/>設定(畫面顯示閃爍完成<br/>設定)</li> </ol>                                                                                                    | Flash Control<br>(T)<br>(T)<br>(T)<br>(T)           |
| Multiple-Round<br>Brust<br>設定Burst數量<br>[設定值:1~20<br>出廠預設值:3                           | <ol> <li>1.按壓資料旋鈕 @進入</li> <li>Multiple-Round Brust</li> <li>設定(圖3)</li> <li>2.旋轉資料旋鈕 @選擇</li> <li>設定1-20(圖4)</li> <li>3.按壓資料旋鈕 @確定</li> <li>設定(畫面顯示閃爍完成</li> <li>設定)</li> </ol>                                                                                                    | Multiple-Round<br>Brust<br>(III 3)<br>20<br>(III 4) |
| Count<br>設定倒數計數器初始值<br>【設定值:5~9999<br>出廠預設值:300                                        | <ol> <li>1.按壓資料旋鈕 <ul> <li>建入<br/>Count 設定(圖5)</li> <li>2.旋轉資料旋鈕 <ul> <li>2.旋轉資料旋鈕 <ul> <li>2.旋轉資料旋鈕 <ul> <li>2.旋轉資料旋鈕 <ul> <li>2.旋轉資料旋鈕 <ul> <li>2.旋轉資料旋鈕 <ul> <li>2.旋轉資料旋鈕 <ul> <li>2.旋轉資料旋鈕 <ul> <li>2.旋転資料旋鈕 <ul> <li>2.按壓資料旋鈕 <ul> <li>2.確定</li> <li>2.按壓資料旋鈕 <ul> <li>2.確定</li> <li>2.按壓資料旋鈕 <ul> <li>2.確定</li> <li>3.按壓資料旋鈕 <ul> <li>3.按壓資料旋鈕 <ul> <li>3.按壓資料旋鈕 <ul> <li>3.按壓資料旋鈕 <ul> <li>3.按壓資料旋鈕 <ul> <li>3.按壓資料旋鈕 </li> <li>3.按壓資料旋鈕 </li> <li>3.按壓資料旋鈕 </li> <li>3.按壓資料 <ul> <li>3.按壓資料 <ul> <li>3.按壓資料 <ul> <li>3.</li> <li>3.</li></ul></li></ul></li></ul></li></ul></li></ul></li></ul></li></ul></li></ul></li></ul></li></ul></li></ul></li></ul></li></ul></li></ul></li></ul></li></ul></li></ul></li></ul></li></ul></li></ul></li></ul></li></ol> | Count<br>(IIII 5)<br>CDDD<br>(IIII 6)               |
| Low Ammo Alert<br>在DN mode時低彈量警示,<br>當低彈量時螢幕顯示低彈量<br>符號<br>設定值:OFF or 1~99<br>出廠預設值:99 | <ol> <li>         ·皮壓資料旋鈕 @進入<br/>Low Ammo Alert 設定<br/>(圖7)         <ol> <li>               ·旋轉資料旋鈕 @選擇<br/>設定OFF-99(圖8)         </li> <li>               ·皮壓資料旋鈕 @確定<br/>設定               (畫面顯示閃爍完成設定)         </li> </ol> </li> </ol>                                                                                                    | Low Ammo Alert<br>(圖7)<br>20<br>(圖8)                |

| 功能設定                                                                                                    | 操作說時                                                                                                    | 月                                                           |
|----------------------------------------------------------------------------------------------------|----------------------------------------------------------------------------------------------------|-------------------------------------------------------------|
| Stop as Zero           在DN mode且下數到0時,           SCU會使板機暫時無效化           令使用者在此狀態下無法再           擊發,此時持續投資料旋轉扭           2秒重置計數數寬G,SCU才會           恢復板機之射擊功能。           L設定值/YES or NO           出廠預設值:YES | 1.按壓資料旋鈕 @進入<br>Stop as Zero 設定(圖9)<br>2.旋轉資料旋鈕 @選擇<br>設定CON / OFF(圖10)<br>3.按壓資料旋鈕 @確定<br>設定<br>(畫面顯示閃煤完成設定)<br>備註:當零彈量狀態,於使用者<br>驅動馬達響3聲作為零彈                             | Stop as Zero<br>(圖9)<br>YES<br>(圖10)<br>雨灾按下板機時,SCU將<br>量警示 |
| Speed Unit<br>公制與英制<br>【設定值:m/s or ft/s<br>出廠預設值: m/s                                                                                                    | <ol> <li>1.按壓資料旋鈕 @進入<br/>Speed Unit 設定(圖11)</li> <li>2.旋轉資料旋鈕 @選擇<br/>設定m/s or ft/s(圖12)</li> <li>3.按壓資料旋鈕 @確定<br/>設定<br/>(畫面顯示閃爍完成設定)</li> </ol>                         | Speed Unit<br>(III)<br>m/s<br>(III2)                        |
| Energy Unit<br>J: Joule焦耳<br>J/cm2:單位面積動能<br>[ 設定值:Joule or J/cm2<br>出廠預設值: Joule                                                                                                    | <ol> <li>1.按壓資料旋鈕 @進入</li> <li>Energy Unit 設定(圖13)</li> <li>2.旋轉資料旋鈕 @選擇</li> <li>設定Joule or J/cm2(圖14)</li> <li>3.按壓資料旋鈕 @確定</li> <li>設定</li> <li>(畫面顯示閃爍完成設定)</li> </ol> | Energy Unit<br>(@13)<br>Joule<br>(@14)                      |
| <b>Caliber</b><br>BB彈直徑,單位:mm.<br>設定值:4.0~8.0 mm<br>出廠預設值:6.0 mm                                                                                                    | <ol> <li>1.按壓資料旋鈕 @進入<br/>Caliber 設定(圖15)</li> <li>2.旋轉資料旋鈕 @設定<br/>直徑(圖16)</li> <li>3.按壓資料旋鈕 @確定<br/>設定<br/>(畫面顯示閃爍完成設定)</li> </ol>                                       | Caliber<br>(⊞15)<br>6.0mm<br>(⊞16)                          |

| 功能設定                                                                                                    | 操作該                                                                                                    | 記明                                          |
|----------------------------------------------------------------------------------------------------|----------------------------------------------------------------------------------------------------|---------------------------------------------|
| <b>BB Weight</b><br>BB彈重量,單位:公克<br>[ 設定值:0.01~1.0 g<br>出廠預設值:0.2 g                                                                                            | <ol> <li>技壓資料旋鈕 遵進入<br/>BB Weight 設定(圖17)</li> <li>旋轉資料旋鈕 @設定<br/>彈重(圖18)</li> <li>技壓資料旋鈕 @確定<br/>設定<br/>(畫面顯示閃爍完成設定)</li> </ol>                               | BB Weight<br>( ( 17)<br>0.30g<br>( ( 18)    |
| ROF Unit<br>連發射速單位發/分鐘<br>or 發/秒<br>[設定值:RPM or RPS<br>出廠預設值:RPM                                                                                              | <ol> <li>1.按壓資料旋鈕 ④進入</li> <li>ROF Unit 設定(圖19)</li> <li>2.旋轉資料旋鈕 ④設定</li> <li>RPS/RPM(圖20)</li> <li>3.按壓資料旋鈕 ④確定</li> <li>設定</li> <li>(畫面顯示閃爍完成設定)</li> </ol> | RDF Unit<br>(19)<br>RPM<br>(120)            |
| Auto Power OFF<br>設定iTracer CD自動開機時<br>間當iTracer CD開置超過設<br>定時間即自動開機,開機時<br>會儲存UP與DN當下的值,下<br>次開機會reload上一次儲存<br>的數值。<br>設定值:5~80 minutes<br>出廠預設值:30 minutes | <ol> <li>         - 技壓資料旋鈕 ②進入         Auto Power OFF 設定         (圖21)         <ol> <li></li></ol></li></ol>                                                   | Auto Power OFF<br>(121)<br>30 mins<br>(122) |

| 功能設定                                                                                                    | 操作說明                                                                                                    |
|----------------------------------------------------------------------------------------------------|----------------------------------------------------------------------------------------------------|
| Display<br>Power Saving<br>iTracer CD顯示器省電模式<br>iTracer CD Power Saving-<br>mode 當 iTracer CD閒置10<br>秒, OLED即自動用最低亮度<br>顯示當iTracer CD有任何操<br>作,或是進行任何擊發功能<br>時 OLED即恢復正常亮度。<br>設定值:ON or OFF<br>出廠預設值:ON | <ul> <li>1.按壓資料旋鈕 @進入<br/>Display Power Saving<br/>設定(圖23)</li> <li>2.旋轉資料旋鈕 @設定<br/>ON / OFF(圖24)</li> <li>3.按壓資料旋鈕 @確定<br/>設定<br/>(畫面顯示閃爍完成設定)</li> </ul>                                                                                                    |
| AEG Battery Protect<br>啟用電槍電池保護後・若電<br>槍電池的電壓小於設定值<br>螢幕會出現警示圖示 - 且<br>SCU會使板機無效化。令使<br>用者在此狀態下無法再擊發。<br>(設定值:OFF or 5~9V<br>出廠預設值:OFF                                                                   | <ul> <li>1.按壓資料旋鈕 ② 進入<br/>AEG Battery Protect<br/>設定(圖25)</li> <li>2.旋轉資料旋鈕 ③ 設定<br/>OFF/5.0V-9.0V(圖26)</li> <li>3.按壓資料旋鈕 ④ 確定<br/>設定<br/>(畫面顯示閃爍完成設定)</li> <li>4.當電池達到低電壓.於投下板機時,馬達以圖4聲作為<br/>AEG電池低電量警示</li> <li>電镭池注到低電壓.於投下板機時,馬達以圖4聲作為<br/>AEG電池低電量警示</li> <li>電檔電池大致分為兩類<br/>Ni-CD與Li-Poly,目前以Li-poly為主流,以Li-Poly電<br/>池為例,提供以下電壓設定值。</li> <li>7.4V&gt; 建鑛設定值為5V<br/>11.1V&gt; 建議設定值為5V</li> </ul> |
| <b>Total Shot</b><br>累計擊發數量<br>[設定值:0~999999999<br>出廠預設值:0                                                                                                    | <ol> <li>1.按壓資料旋鈕 @ 進入</li> <li>Total Shot 設定(圖27)</li> <li>查看累計擊發數量</li> <li>2.持續按住資料旋鈕 @</li> <li>10秒則淸除累計數值</li> </ol>                                                                                                    |

| 功能設定                                                                              | 操作說明                                                                                                    |
|-----------------------------------------------------------------------------------|----------------------------------------------------------------------------------------------------|
| iTracer Unit Bind<br>執行iTracer Unit與<br>iTracer CD配對<br>設定值:BINDING<br>出廠已經完成配對   | <ol> <li>1.按下資料旋鈕 ● 即進入iTracer Unit Bind配對設定,<br/>OLED閃煉顯示Binding</li> <li>第iTracer Unit開機後,觀察電源指示燈有正常的閃爍,<br/>按下電源按鍵持續3秒,iTracer Unit則進入配對模式<br/>,當螢幕顯示OK時,即可放開電源按鍵</li> <li>當完成配對後,OLED顯示OK後會自動返回<br/>iTracer Unit Bind 畫面 · 即完成設定</li> <li>(詳細圖文說明請見P15)</li> </ol> |
| SCU Bind<br>執行iTracer SCU與<br>iTracer CD配對<br>[設定值:BINDING<br>出廠已經完成配對            | <ol> <li>1.按下資料旋鈕 @ 即進入SCU Bind配對設定,<br/>OLED閃爍顯示Binding</li> <li>2.將SCU接上電槍電池按下SCU上的按鍵即進行配對</li> <li>3.當完成配對後, OLED顯示OK後會自動返回<br/>SCU Bind 畫面 · 即完成設定</li> <li>(詳細圖文說明請見P16)</li> </ol>                                                                               |
| Language<br>選擇語言<br>設定值:English<br>Deutsch<br>Español<br>pyCCKNЙ<br>出廠預設值:English | 1.新irfacer CD的" 模式選擇鈕"<br>時到" ST" 位置<br>2.開機後旋轉irfacer CD 資料旋鈕選擇<br>正言<br>3.朝找適用語言                                                                                                    |

| 功能設定                        | 操作說明                     |
|-----------------------------|--------------------------|
| Reset<br>回復出廠設定值            | 回復出廠設定值但不會清除Total Shot數值 |
| 【設定值:YES or NO<br>出廠預設值:YES |                          |

#### 2-1-4 規格

СН

- ●黑色或沙色.
- ●使用2個AA鹼性電池或高效能Ni-Cd電池.
- ●尺寸:105.5 x 67.5 x 35 (mm)
- ●重量:70g (不含電池)

#### 2-2 iTracer Unit

可單獨當發光器使用,或搭配iTracer CD與iTracer SCU使用

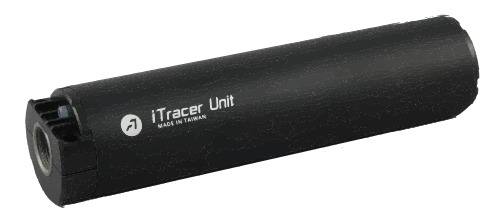

#### 2-2-1操作說明

- •Power : ON/OFF
- ●電源指示:
  - 綠色:高電量
  - 橙色:中電量
  - 紅色:低電量,

當電量過低時將連續閃爍紅燈數次後自動關機

●閒置不用超過40分鐘將自動關機

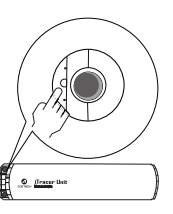

#### 2-2-2 規格

- 高效率升壓迴路,每組電池可提供12000次 (以eneloop充電電池之測試結果)
   支援每分鐘1800連發射速
   40分鐘無射撃時自動關機
   LED頭示電源電量
- ●逆14牙接口
- ●使用4個AAA鹼性電池或高效能Ni-cd充電電池
- ●尺寸:直徑37.5,長度156 (mm)
- ●重量:144g (不含電池)

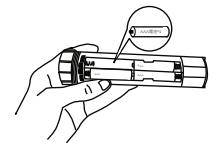

#### 2-3 iTracer SCU: Shooting Control Unit射擊控制單元

●僅適用於電槍,串接於電槍與電池之間.

●不可安裝於已經內建MOSFET或者已經具備MOSFET多功能電控系統

- 2-3-1 操作說明
- ●配對按鍵
- ●電源指示燈

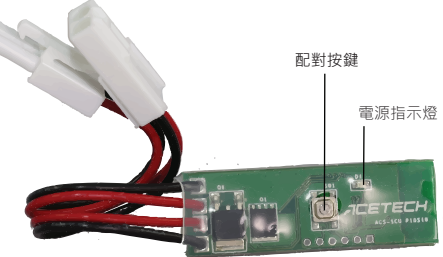

#### 2-3-2 規格

- ●操作電壓:7.4~12.6V
- ●支援Li-poly 2~3cell
- ●最大工作電流:50A
- ●工作温度:-10~80℃
- ●電路板尺寸:51 x 17.5 x 6 (mm)
- ●線材長度:12.3(cm)包含連接器長度
- ●重量:12g

## ●iTracer CD與iTracer Unit配對說明:

1.將iTracer CD與 iTracer Unit分別裝入電池

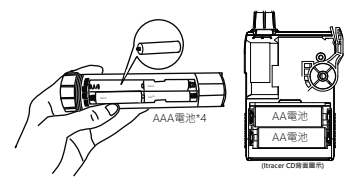

2.將iTracer CD的"模式選擇鈕"轉到"ST"位置

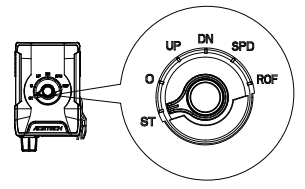

3.旋轉"資料旋鈕",選擇iTracer Unit Bind,然後按下"資料旋鈕 4.此時OLED將閃爍顯示"BINDING"

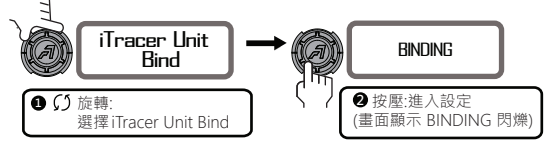

5.按下iTracer Unit電源按鈕,電源燈會亮起.每秒閃爍一次.

6.接著再按下iTracer Unit電源按鈕約3秒,此時iTracer CD 螢幕會顯示OK即配對完成

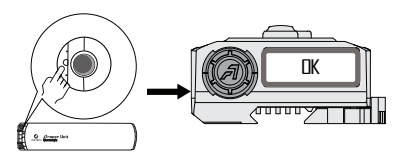

## • iTracer CD與iTracer SCU配對說明:

1.將iTracer CD切到ST位置.

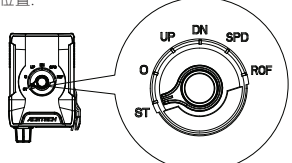

2.旋轉"資料旋鈕",選擇SCU Bind,然後按下"資料旋鈕 3.此時OLED將閃爍顯示"BINDING"

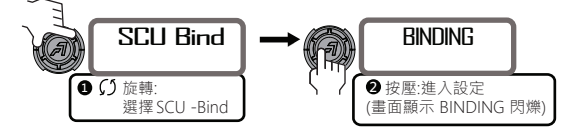

4.將SCU插上電槍電池,通電後電路板上面的LED指示燈會閃爍亮起 5.按下iTracer SCU按鍵3秒,此時 iTracer CD顯示"OK"即配對完成

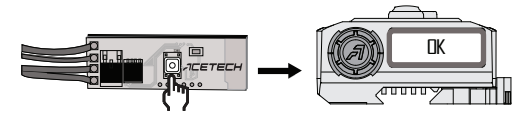

6.若無安裝iTracer SCU則無法執行以下功能
 A. Burst多連發控制
 B. 電槍電型壓頭示
 C. 電槍低電壓保護
 D. Stop as Zero功能

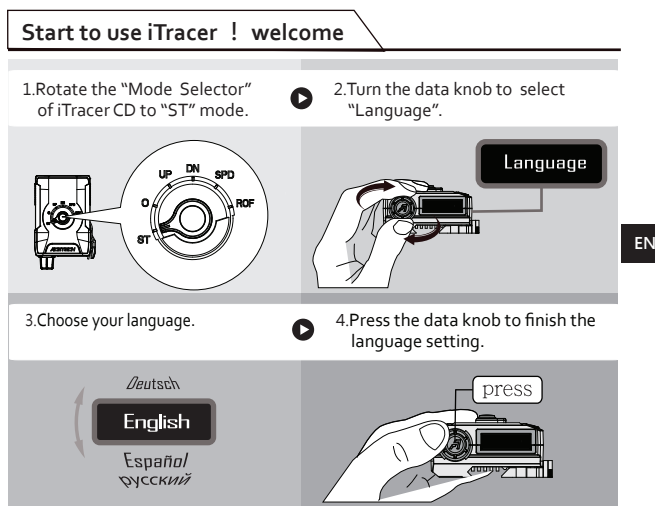

## 🖄 Safety Instruction and Warranty

- Only support the Airsoft guns whose muzzle velocity range is 30~400 m/s.
- Always read through this guide before use.
- Beware of bounce-back BBs from target shooting.
- Prevent OLED from being hit by BBs to keep OLED in good condition.
- You can get the rate of fire (r/m or r/s) only for automatic firing.
- Provide 25 records of muzzle velocity and ROF.
- Must fire at least 10 rounds consecutively to get the first ROF data.
- This device is not water-resistant. Keep it dry!
- Do not disassemble the device; this will void the warranty.

## Repair service and warranty

- Warranty period: 1 year as of the purchase date.
- Conditions: We provide repair service free of charge but such service will be limited to normal use only. Any damage caused by misuse of users shall not be covered by the warranty hereof.

## 1 Product Introduction

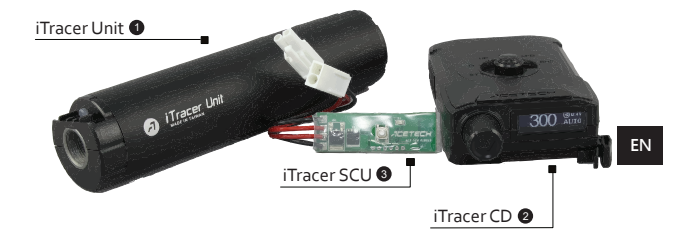

iTracer is a full-function electronic kit for Airsoft guns which contains 3 units:

- ITracer Unit
- iTracer CD (Commander Display)
- ITracer SCU (Shooting Control Unit)

You could use these 3 units in different combinations depending on the type of your Airsoft guns:

- Use all 3 units together: Suitable for AEG
- Only Use iTracer Unit and iTracer CD: When you don't need to use the multiple (parameter: 1~20) round burst function or if your Airsoft gun is gas-powered, spring-powered or hybrid.

Because iTracer SCU itself is an electronic accessory, which should be connected between AEG and AEG battery, it could only support AEG which doesn't contain original built-in MOSFET or 3-round burst function.

• Only use iTracer unit: When you don't need to use any counting function (like count-up or count-down), you can only attach iTracer Unit on your Airsoft gun as the brightest tracer unit.

## 1-1 Start to use iTracer

1.Unscrew the aluminum tube of iTracer Unit counterclockwise and place 4 AAA alkaline batteries in the battery holder. Then, screw the aluminum tube clockwise to iTracer Unit.

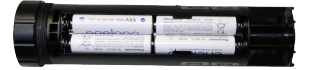

- 2.Remove the muzzle brake of your Airsoft gun and attach iTracer Unit on the barrel tightly.
- 3.Then, mount the iTracer CD onto the rails of your Airsoft gun depending on your preference.

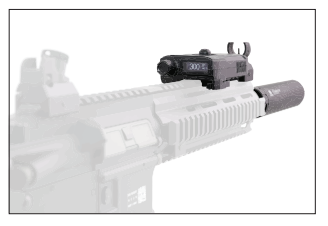

4.If your Airsoft gun is AEG, you may let the iTracer SCU be connected between the AEG and the AEG battery. Please refer to the following picture:

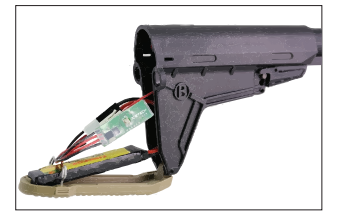

 5.Press the power button on iTracer Unit to turn it on. If the power indicator blinks, it means the iTracer Unit is already powered on.
 6.Rotate "mode selector" of iTracer CD to the following modes:

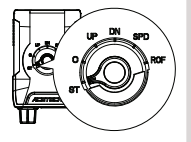

- ROF : Measure ROF (Rate of fire)
- SPD : Measure muzzle velocity and energy
- DN : Execute "Count Down" function
- UP : Execute "Count Up" function
  - : Power off
- ST : Turn on/off other functions and set parameters
- 7.After completing the above installation steps, you can start enjoying the pleasure of iTracer.

0

## 2 Each Unit of iTracer

## 2-1 iTracer CD : Command Display

The main functions of iTracer CD are data display, status display and execution controlling and command transmission:

- Multi-language display:English, German, Spanish, Russian.
- Execution of commands and controlling transmission: Control and transmit the execution command to iTracer Unit and iTracer SCU.
- Data Display: Display the data of Count Up, Count Down, Muzzle Velocity , Energy, ROF.
- Status Display: Show the status of Multiple-Round Burst and of the power and Volt of AEG battery.

## 2-1-1 iTracer CD Operation Introduction

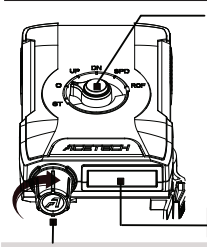

#### Mode Selector : Knob for mode selection

- ROF : Measure Rate of Fire and provide the last 25 records
- SPD : Measure the Muzzle Velocity and Energy and provide the last 25 records
- DN : Count Down mode
- UP : Count Up mode
- 0 : Power off
- ST : Other functions and parameters setting

OLED screen : 128x32 pixel

#### ΕN

#### Data Knob (Pressable)

- Under UP/DN mode (Count Up/Down) : A. Rotate data knob clockwise/counterclockwise:
  - Adjust the brightness of OLED
  - B. Press and hold data knob for 2 seconds: Reset the values of Count Up/Count Down
  - C. Press data knob 3 times consecutively: Swap the multiple-round burst/ full auto mode. (OLED will show "BURST" or "AUTO".)
- Under SPD (Speed) Mode:
  - A. Rotate data knob clockwise/counterclockwise: Inquire the last 25 records
  - B. Press and hold data knob for 3 seconds to remove all the past records.
  - C. Under SPD mode, you could not swap the multiple-round burst/ full auto mode. The illuminating function of iTracer Unit will be temporarily turned off as well. These functions will be resumed when you switch to other modes.
- Under ROF Mode :
  - A. Rotate data knob clockwise/counterclockwise to inquire the last 25 records. You may not swap the multiple-round burst/ full auto under this mode.
  - B. Press and hold data knob for 3 seconds to remove all the past records.
- Under ST mode :
  - A. Rotate data knob clockwise/counterclockwise:
    - To select the functions you would like to adjust and set parameters.
  - B. Press data knob: Enter/Confirm.

## 2-1-2 Instruction for Each Mode

#### • UP mode:

Count up function. The number of cumulative BB firings will be shown on the screen. When the mode is switched to UP mode, the screen will show "Count Up" for 1 second and then enter the interface of Count Up mode.

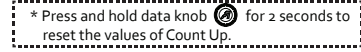

#### • DN mode:

Count down function. The number of decreasing BB firings will be shown on the screen.

When the mode is switched to DN mode, the screen will show "Count Down" for 1 second, and then enter the interface of Count Down function.

- \* Press and hold data knob 🔊 for 2 seconds to
- reset the values of Count Down.

#### Remarks :

Under "DN mode", you can press and hold the data knob for a while to load the value you set in the "Count" of "ST" mode(setup mode). Once you fire a BB, the initial number shown on screen under Count Down mode will be decreased by 1, and so on. If the number is lower

than the value you set in "Low Ammo Alert"

function (under Setup mode), the screen will show a low-ammunition icon to alert you that there are just few BBs in your magazine now. When the current count reaches o, SCU will disable the trigger of AEG and you could not fire at this moment.

(This function can only be used with AEG. To activate this function, iTracer SCU must be installed in AEG in advance and the function of "Stop as Zero" should be turned ON.)

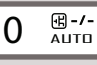

Show the status of voltage of AEG battery.
 (The SCU must be installed in AEG in advance.)
 Show the status of Multiple-Round Burst /AUTO.

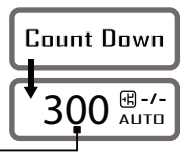

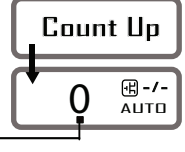

ΕN

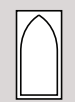

(low-ammunition icon)

#### SPD mode:

Measure the Muzzle Velocity and Energy and provide the last  ${\tt 25}\ records$  .

When switching the mode to "SPD", the screen will show "Speed" for 1 second and then enter the interface of speed and energy measurement. After that, you can fire your Airsoft gun to measure the muzzle velocity and energy.

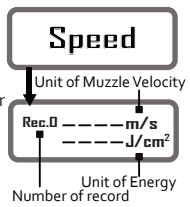

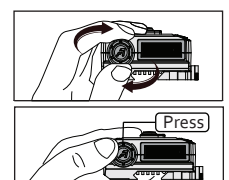

Rotate data knob clockwise/counterclockwise to inquire the last 25 records.

Press and hold data knob for 3 seconds to remove all the past records.

#### Remarks:

When switching the mode to "SPD", iTracer CD will transmit commands to the following units :

ITracer Unit:

Turn off the illuminating function of iTracer Unit temporarily (under SPD mode). It will be resumed when you switch to other modes.

#### ITracer SCU:

Switch multiple-round burst to full auto. You may not swap the BURST/FULL AUTO under SPD mode. The number of BBs you fire under SPD mode will not affect the current numbers of "Count Up" and "Count down" but will still be counted in the "Total Shot" (A function of "SET UP" mode.)

#### • ROF mode :

Measure Rate of Fire and provide the last 25 records of ROF.

When switching the mode to "ROF", the screen will show "Rate of Fire" for 1 second and then enter the interface of ROF measurement. Afterward, you can fire your Airsoft gun to measure the ROF.

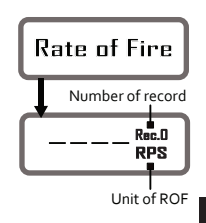

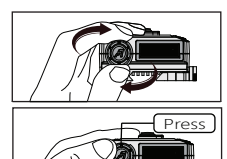

Turn the data knob clockwise and counterclockwise to inquire the last 25 records.

Press and hold the data knob for 3 seconds to remove all the past records.

Remarks:

When switching to ROF mode, the iTracer CD will command to the iTracer SCU to swap multiple-round burst mode for full auto mode.

The number of BBs fired by you under SPD mode will not affect the numbers of "Count Up" and "Count up" but will still be counted in the "Total Shot" (A function under "Setup" mode).

First, to rotate the Mode Selector to the "ST" (Setup Mode). Then, you can rotate data knob 🙆 to turn on/off functions or set parameters as follows:

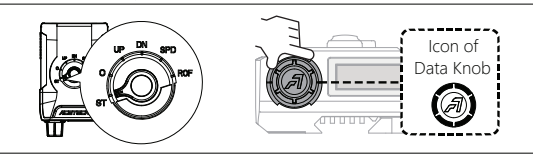

Setup Menu

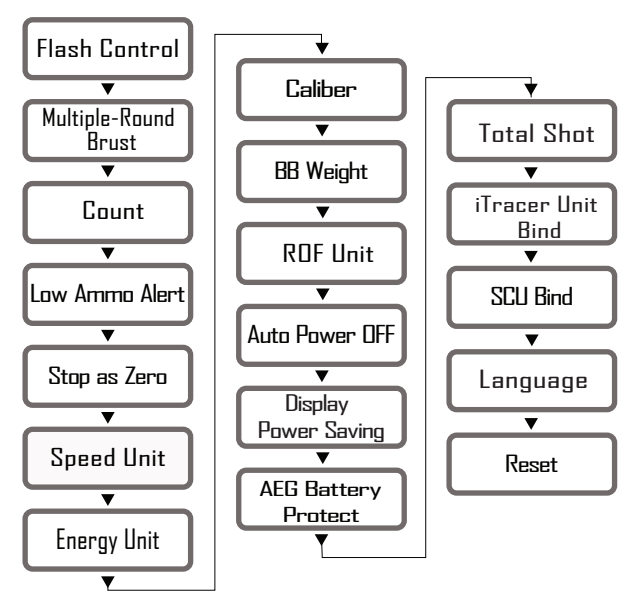

| Function Setting                                                                                                    | Introduction                                                                                                    |
|----------------------------------------------------------------------------------------------------|----------------------------------------------------------------------------------------------------|
| Flash Control<br>Turn on or turn off the<br>illuminating function<br>of iTracer Unit.<br>Set Value:ON or OFF<br>Default:ON | <ul> <li>1. Press data knob (a) to<br/>enter the interface of<br/>"Flash Control" function.<br/>(Figure-1)</li> <li>2. Rotate data knob (a)<br/>clockwise/contrectlockwise:<br/>To turn ON / OFF<br/>illuminating function.(Figure-2)</li> <li>3. Press data knob (a)<br/>(Screen flickers and then the setting is completed.)</li> </ul>           |
| Multiple-Round<br>Brust<br>Set the parameter of<br>multiple-round burst.<br>Set Value:1~20<br>Default:3                    | <ul> <li>1. Press data knob () to enter the interface of "Multiple-Round Brust" (Figure-3)</li> <li>2. Rotate data knob () clockwise/counterclockwise:<br/>To adjust the parameter (1~20) of multiple-round burst.</li> <li>(Figure-4)</li> <li>3. Press data knob () :Confirm.<br/>(Screen flickers and then the setting is completed.)</li> </ul> |
| Count<br>Set the initial value of<br>"Count Down" mode.<br>Set Value:5~9999<br>Default:300                                 | <ul> <li>1.Press data knob  to enter the interface of "Count" function. (Figure-5)</li> <li>2.Rotate data knob  cokwise/counterclockwise: To adjust the initial value of "Count Down" mode. (Figure-6)</li> <li>3.Press data knob  confirm. (Screen flickers and then the setting is completed.)</li> </ul>                                         |

EN

| Function Setting                                                                                                    | Introduction                                                                                                    |
|----------------------------------------------------------------------------------------------------|----------------------------------------------------------------------------------------------------|
| Low Ammo Alert<br>Set Value:<br>OFF or 1-99<br>Default:99                                                                                                    | Turn on/off the "Low Ammo Alert" function.<br>If you turn on this function, you can set the value<br>of "Low Ammo Alert" (Rotate data knob to adjust<br>the value and then press it to enter and confirm the<br>value you set.).<br>Then, under "DN mode" (Count Down mode), you<br>will be alerted by showing the "low - ammunition"<br>icon on screen when the number of BBs equals to or<br>is fewer than the value you set previously.<br>(Please see remarks on P.6 to get more info.)<br>1. Press data knob @ to<br>enter the interface of<br>" Low Ammo Alert"<br>function. (Figure-7)<br>2. Rotate data knob @<br>clockwise/counterclockwise:<br>To turn ON/OFF<br>"Low Ammo Alert" function<br>and adjust the value (1~-99) of it.(Figure-8)<br>3. Press data knob @ :Confirm.<br>(Screen flickers and then the setting is completed.) |
| Stop as Zero                                                                                                    | If you turn on "Stop as Zero" function, when the num-<br>ber of BBs decreases down to zero under the<br>"Count Down" mode, SCU will disable the trigger so<br>that you could not fire temporarily. You have to press<br>and hold the "Data Knob" for a while to reload the initial<br>value then the function of the trigger will be resumed<br>by SCU.                                                                                                    |
| Note :<br>If you press the trigger<br>after BBs already<br>decreased down to zero<br>under the "Count Down"<br>mode, SCU will alert you<br>by driving the motor to<br>beep 3 times. | 1.Press data knob                                                                                                    |

| Function Setting                                                                                                    | Introduction                                                                                                    |
|----------------------------------------------------------------------------------------------------|----------------------------------------------------------------------------------------------------|
| Speed Unit<br>Metric or imperial units<br>Set Value:m/s or ft/s<br>Default:m/s                                                       | <ul> <li>1. Press data knob into enter the interface of "Speed Unit "function. (Figure-11)</li> <li>2. Rotate data knob into clockwise/counterclockwise.</li> <li>1. Dress data knob into clockwise.</li> <li>2. Press data knob into clockwise.</li> <li>3. Press data knob into clockwise.</li> <li>3. Press data knob into clockwise.</li> <li>4. Speed Unit "Gigure-12"</li> <li>5. Press data knob into clockwise.</li> <li>5. Speed Unit (Figure-12)</li> <li>6. Speed Unit (Figure-12)</li> <li>6. Speed Unit (Figure-12)</li> <li>7. Speed Unit (Screen flickers and then the setting is completed.)</li> </ul> |
| Energy Unit<br>J : Joule<br>J/cm <sup>2</sup> :Energy per unit<br>area<br>Set Value:<br>Joule or J/cm <sup>2</sup><br>Default :Joule | <ul> <li>1. Press data knob (a) to enter the interface of "Energy Unit "function. (Figure-13)</li> <li>2. Rotate data knob (a) clockwise/counterclockwise:<br/>To choose the energy unit (Joule or J/cm2). (Figure-14)</li> <li>3. Press data knob (a) :Confirm. (Screen flickers and then the setting is completed.)</li> </ul>                                                                                                    |
| Caliber<br>Diameter of BB,<br>Unit: mm<br>Set Value:<br>4.0~8.0 mm<br>Default:6.0 mm                                                 | <ol> <li>Press data knob          to enter the interface of "Caliber " function. (Figure-15)         2. Rotate data knob</li></ol>                                                                                                    |

EN

| Function Setting                                                                                                    | Introduct                                                                                                    | ion                                                                                                    |
|----------------------------------------------------------------------------------------------------|----------------------------------------------------------------------------------------------------|----------------------------------------------------------------------------------------------------|
| BB Weight<br>Weight of BB,<br>Unit: gram<br>Set Value:0.01~1.0 g<br>Default:0.2 g                                    | <ol> <li>Press data knob (2) to<br/>enter the interface of<br/>"BB Weight " function.<br/>(Figure-17)</li> <li>Rotate data knob (2)<br/>clockwise/counterclockwise:<br/>To adjust the Weight of BB.<br/>(Figure-18)</li> <li>Press data knob (2) :Confi<br/>(Screen flickers and then the</li> </ol>                                                                                                    | BB Weight<br>(Figure-17)<br>0.30g<br>(Figure-18)<br>rm.<br>e setting is completed.)                                                                                                    |
| Round-per-Minute or<br>Round-per-Ssecond<br>Set Value:RPM or RPS<br>Default:RPM                                      | <ol> <li>Press data knob  to<br/>enter the interface of<br/>"ROF Unit " function.<br/>(Figure-19)</li> <li>Rotate data knob  co<br/>clockwise/counterclockwise:<br/>To choose ROF Unit<br/>RPS/RPM.(Figure-20)</li> <li>Press data knob  co<br/>(Screen flickers and then the</li> </ol>                                                                                                    | ROF Unit<br>(Figure-19)<br>RPM<br>(Figure-20)<br>rm.<br>e setting is completed.)                                                                                                    |
| Auto Power OFF<br>Set time to automatic<br>power off iTracer CD.<br>Set Value:<br>5-80 minutes<br>Default:30 minutes | <ul> <li>iTracer CD will automatically she than the time you set.</li> <li>When shutting down, iTracer CD and DN values. The next time wl iTracer CD, it will reload the valu</li> <li><b>1</b>.Press data knob  to enter the interface of "Auto Power OFF " function. (Fgure-21)</li> <li><b>2</b>.Rotate data knob  cockwise/counterclockwise: To set time to automatic power off iTracer CD. (Figure 3.Press data knob  cockwise) : Confi (Screen flickers and then the</li> </ul> | ut down if it is idle longer<br>will save the current UP<br>hen you turn on the<br>es of UP and DN.<br>Auto Power OFF<br>(Figure-21)<br>30 mins<br>-22) (Figure-22)<br>rm.<br>setting is completed.) |

| Function Setting                                                                                                    | Introduction                                                                                                    |
|----------------------------------------------------------------------------------------------------|----------------------------------------------------------------------------------------------------|
| Display<br>Power Saving<br>iTracer CD Power Saving<br>mode.                                                                                                    | When iTracer CD is idle for more than 10 seconds,<br>OLED brightness will be turned to the lowest.<br>When you operate any function of iTracer CD or fire your<br>Airsoft gun, the OLED will turn to the normal brightness.                                                                                                    |
| E Set Value:ON or OFF<br>Default:ON                                                                                                    | <ul> <li>1. Press data knob of to enter the interface of " Display Power Saving" function. (Figure-23)</li> <li>2. Rotate data knob of clockwise/counterclockwise: To turn ON / OFF "Display Power Saving" function. (Figure-24)</li> <li>3. Press data knob of to confirm. (Screen flickers and then the setting is completed.)</li> </ul> |
| AEG<br>Battery Protect<br>When you turn on<br>"AEG Battery Protect"<br>function and if the volt<br>of AEG battery is lower<br>than the value you set,<br>OLED will show alerting<br>icon and SCU will disable<br>the trigger so that you<br>could not fire tempora-<br>rily.<br>Set Value:OFF or 5~9V<br>Default:OFF | Press data knob                                                                                                    |

| Function Setting                                                                                                    | Introduction                                                                                                    |
|----------------------------------------------------------------------------------------------------|----------------------------------------------------------------------------------------------------|
| Total Shot<br>Show the cumulative<br>total number of shots.<br>Cset Value:0~99999999<br>Default:0                                     | <ul> <li>1.Press data knob          <ul> <li>enter the interface of</li></ul></li></ul>                                                                                                    |
| iTracer Unit Bind<br>Bind iTracer Unit and<br>iTracer CD<br>Set Value:BINDING<br>Already finished<br>binding after leaving<br>factory | <ol> <li>Press data knob</li></ol>                                                                                                    |
| SCU Bind<br>Bind iTracer SCU and<br>iTracer CD<br>Set Value:BINDING<br>Already finished<br>binding after leaving<br>factory           | <ol> <li>Press data knob          to enter the interface of<br/>"SCU Bind" function. Then, OLED will show the<br/>flickering word "BINDING".     </li> <li>Connect SCU to AEG battery and then press the<br/>button on SCU to start binding process.</li> <li>OLED will show "OK" when finishing binding is<br/>completed.</li> <li>(For more detailed introduction, please read P.20)</li> </ol> |

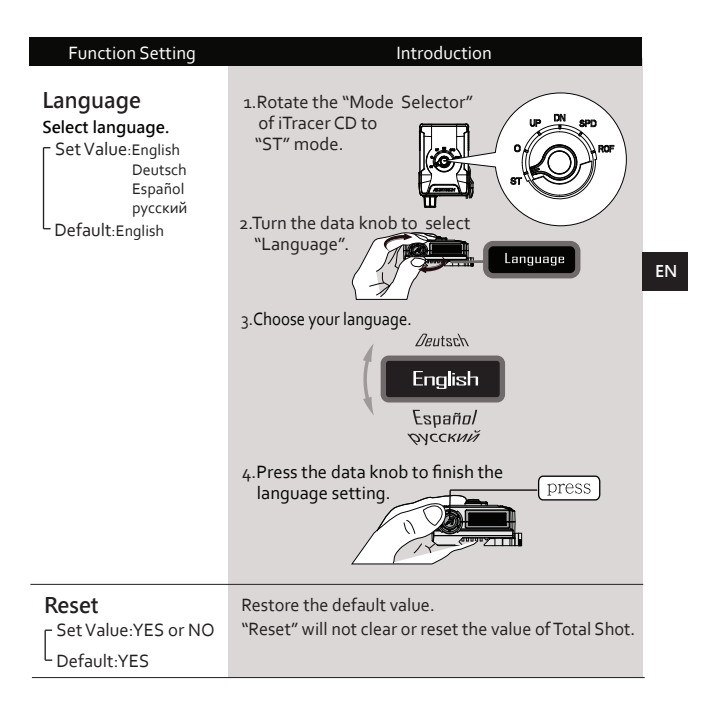

## 2-1-4 Specification

- Color: Black or Tan.
- Need to insert 2 AA Alkaline batteries or high-efficiency Ni-CD rechargeable batteries.
- Dimension: 105.5 x 67.5 x 35 (mm)
- Weight: 70g (without battery)

## 2-2 iTracer Unit

Can be used alone as a tracer unit or used with iTracer CD and iTracer SCU.

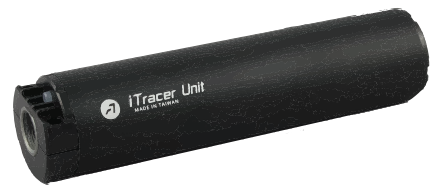

#### 2-2-1 Operation Instruction

- Power : ON/OFF
- Power Indicator: Blink in different colors to represent the status of battery power: Green light: High Power
   Orange light: Medium Power
   Red light: Low Power
  - \* When the battery is low, power indicator blinks in red for 3 seconds and then the tracer unit will be powered off.

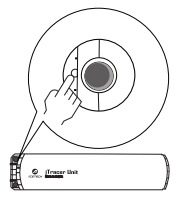

- The automatic power off feature works in the following conditions: A.There is no shooting action detected after powering on for 40 minutes
  - B. When battery is low, power indicator blinks in red for 3 seconds and the tracer unit will be powered off.

## 2-2-2 Specification

- Built-in high-efficiency step-up circuit which provides over 12,000 shots (Tested with Eneloop rechargeable battery).
- Sustained ROF up to 1800 RPM
- Automatic shutdown when idle for 40 minutes
- LED power indicator.
- Standard Airsoft 14mm(-) negative thread
- Need 4 AAA alkaline batteries or high-efficiency Ni-cd rechargeable batteries.
- Dimension: Diameter 37.5(mm) , Length 156 (mm)
- Weight: 144g (without battery)

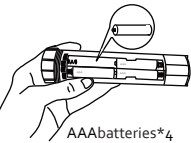

## 2-3 iTracer SCU : Shooting Control Unit

- iTracer SCU only supports AEG. It should be connected with AEG and AEG battery.
- iTracer SCU is not suitable for the AEG which already contains original built-in MOSFET or the AEG which possesses the mode of 3-round burst.

## 2-3-1 Operation Instruction

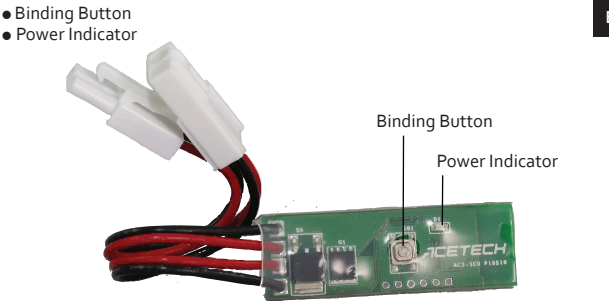

## 2-3-2 Specification

- Operating voltage : 7.4~12.6V
- Supports Li-poly 2~3cell
- Max machining current : 50A
- Operating teperature: -10 ~ 80°C
- Dimension: 51 x 17.5 x 6 (mm)
- Wire length: 12.3 cm (Including the length of connector)
- Weight: 12g
# 3 iTracer Binding Instruction

# • Instruction of binding iTracer CD and iTracer Unit :

1.Insert batteries into iTracer CD and iTracer Unit respectively.

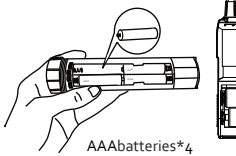

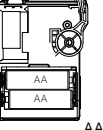

AAbatteries\*2

2.Rotate the "Mode Selector" of iTracer CD to "ST" mode.

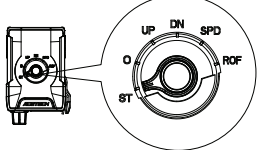

3.Turn the "Data Knob" to select "iTracer Unit Bind" and then press "Data Knob". 4.Now OLED will show the flikering word "BINDING".

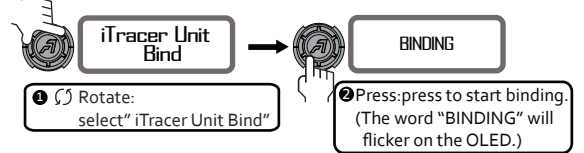

- 5.Press the Power Button of iTracer Unit. Power Indicator will light on and blink once per second.
- 6. Next, press and hold power button of iTracer Unit for 3 seconds. At this time, iTracer CD OLED will show "OK" to notify you that the binding process is successful.

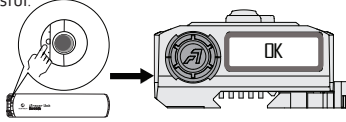

# • Instruction of binding iTracer CD and iTracer SCU:

1.Rotate the "Mode Selector" of iTracer CD to "ST" mode.

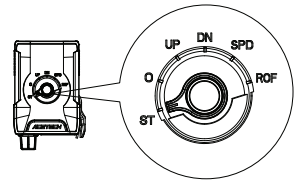

- 2.Turn the "Data Knob" to select "iTracer Unit Bind" function and then press "Data Knob".
- 3.Now OLED will show the flikering word "BINDING".

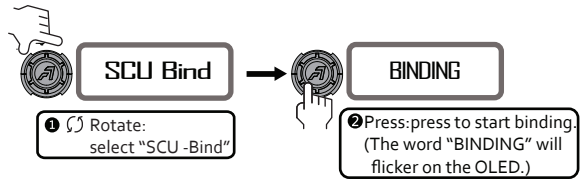

- 4.Connect SCU to AEG battery. After SCU being energized, the LED power indicator of SCU flashes.
- 5.Press and hold the button on SCU for 3 seconds. At this time, iTracer CD OLED will show "OK" to notify you that the binding process is successful.

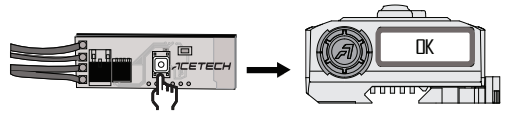

- 6.If the iTracer SCU is not installed into AEG, the following functions will not be activated:
  - A. Multiple-Round Burst controlling
  - B. AEG battery indicator
  - C. Low AEG battery alert
  - D. Stop as Zero

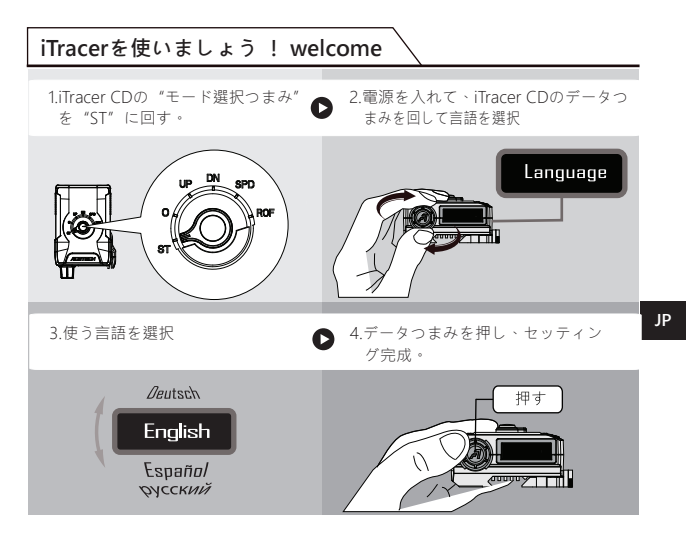

# 🗥 使用上のご注意とメンテナンス保証

- 初速30~400m/secの玩具ガンしか適用しません。
- ●ご利用する前に、必ず説明書を読んでください。
- 安全のために、テストする時ゴーグルをつけてください。
- BB弾のリバウンドに気をつけてください。
- OLEDの損害を防ぐために、BB弾にうたれないようにご気おつけてください。
- 初期速度、連射速度、ROFと運動エネルギーJouleのテストをできます。
- 25発初期速度と連射速度のテスト記録が調べます。
- 連射速度ROFをテストする時、10発以上射撃してから連射速度がテストできます。
- ●防水機能が付いていませんので、濡れないようにお気をつけてください。
- 自ら機体を解体した場合は保証しません。

## メンテナンスと保証

- ●保証期間は一年間です。
- ●人為的な損壊のメンテナンスは有料にします。

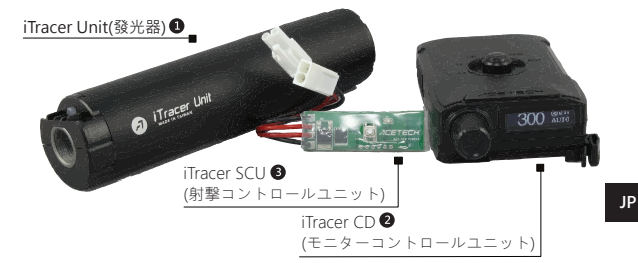

iTracerは三つの各別ユニットiTracer Unit(発光器), iTracer CD (コマンドディスプレイユニット )を組まれたBBガン電気制御道具です。

- 1 iTracer Unit(發光器)
- iTracer CD(モニターコントロールユニット)
- iTracer SCU(射撃コントロールユニット)

#### 銃の種類によって以下の組み合わせができます。

- iTracer三つのユニットを同時に利用する:電動ガンに適用
- iTracer UnitとiTracer CDを利用する: 3発連射機能がいらない場合或いはガスや バネ、Hybridが原動力の場合。

※ iTracer SCUは電池と銃の間にセットする電気制御装置のため、電動ガンしか コントロールできません。

● iTracer Unitだけを利用する:計数機能が一切要らない場合、iTracer Unitだけを セットし、発光器として利用できる。

## 1-1 iTracerを使用する

1. iTracer Unit のアルミパイプを左回り取り外し、アルカリAAA電池4個を iTracer Unit にセットして、アルミパイプを右回り締めてください。

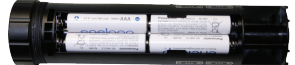

- 2. BBガンのマズルブレーキを取り外し、iTracer Unitをバレルにねじり込んでください。
- 3. iTracer CDにAA電池2個をセットして、お好みでレールにセットしてください。

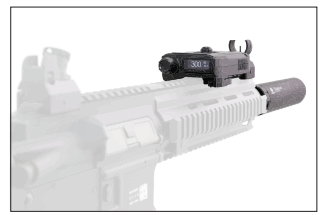

4.下の図のようにiTracer SCUを電動ガンと電池の間にセットしてください。

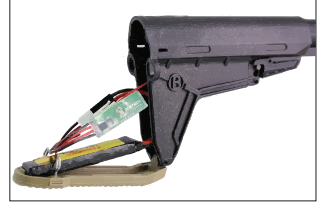

- 5. iTracer Unitの電源を入れて、ランプが点滅すると起動の状態です。
- 6. iTracer CDを以下の各モードにスイチして操作してみてください。

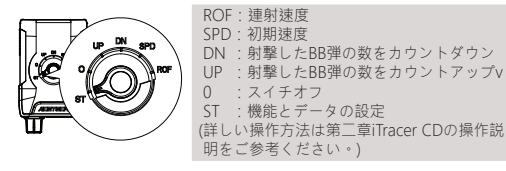

7.組み立て終わったらiTracerを楽しく体験しましょう。

2 iTracer ユニット紹介

### 2-1 iTracer CD: コマンドディスプレイユニット

本ユニットはコマンド執行、トランスミッションのコントロール、データと状態 をディスプレイするユニットです。

- 多言語をサポート:英語、ドイツ語、スペイン語、ロシア語
- コマンド執行とトランスミッションのコントロール コマンドをコントロールし、iTracer UnitとiTracer SCUに伝送する。
- ・データと速度のディスプレイ:射撃したBB弾の数をカウントアップ、カウント ダウン、初期速度、連射速度、パワーなどのデータを表す。
- 状態ディスプレイ:電動ガンの電池の電圧と連射/3発連射などを表す。

## 2-1-1 iTracer CD操作說明

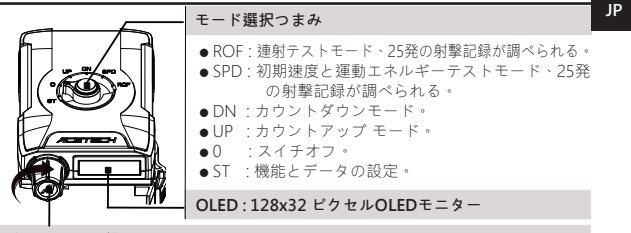

### データつまみ(押せる)

- UP/DN mode (カウントアップ/カウントダウン)モード:
  - A. 右 / 左回り:モニターの明るさの調整。
  - B. 2秒押し続け:UPとDNの初期値をリセット。
  - C. 3回連続押す:3発連射/連射機能のスイッチ(BURST / AUTO)、モニターが BURST或いはAUTOを表す。
- SPD Mode 初期速度のテストモード:
  - A. 右/左回り:最新の25発の記録が調べられる。
  - B.3秒間押し続け:過去の記録がクリアできる。
  - C. このモードではBURST/AUTOのスイッチができません。また、iTracer Unit の発光機能は暫くオフされ、ほかのモードにスイッチしたら回復します。

### ● ROF Mode 連射速度テストモード:

- A. 右 / 左回り:モニターの明るさの調整。
- B. 3秒間押し続け:過去の記録がクリアできる。
- ST mode :
  - A. 右 / 左回り:調整したい機能の選択或いは数値の増加 / 減少 B. 押す:確認

## • UP mode :

カウントアップ機能、射撃したBB弾の数を に表す。

カウントアップ機能にスイッチした時、回面はCount Upの文字を1秒間表す。 そして射撃したBB弾の数を逓増で表す。

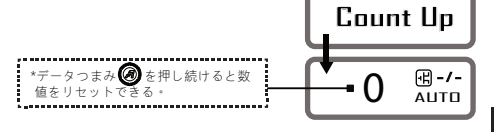

## • DN mode :

カウントダウン機能、射撃したBB弾の数をモニターに表す。 カウントアップ機能にスイッチした時、画面はCount Downの文字を1秒間表す。 そして射撃したBB弾の数を逓減で表す。

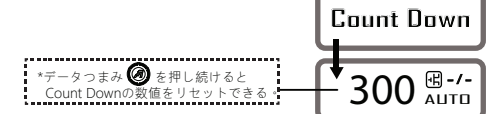

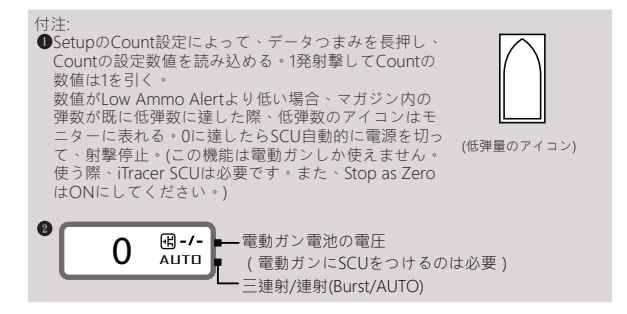

JP

## • SPD mode :

初期速度と運動エネルギーテスト、25発の射撃記録 が調べられる。 SPDモードにスイッチした時、画面はSpeedの文字 を1秒間表す。初期速度テストの画面に入ったら射撃 して初期速度と運動エネルギーのテストできる。

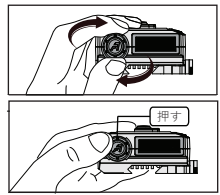

データつまみを右/左 回ってテスト記録を 調べできる。

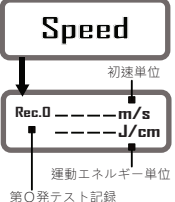

3秒間データつまみを押し続けるとテスト記録を クリアできる。

付注:SPDモードにスイッチする際、iTracer CDは指令を以下の装置に伝送する ● iTracer Unit発光機能をオフにする。他のモードにスイッチすると発光機能が 回復される。

② iTracer SCUは3発連射/連射機能を連射に設定する。 この機能で、射撃したBB弾の数量は全部Count UpとCount Downに累計されないがSetupのTotal Shotに累計される

## • ROF mode :

連射テストモード、25発の射撃記録が調べられる。 ROFモードにスイッチした時、回面はRate of Fireの 文字を1秒間表す。Rate of Fire連射速度テストの画面 に入ったら連射速度のテストできる。

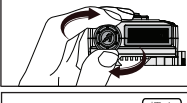

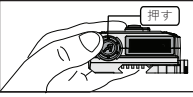

データつまみを右/左 回ってテスト記録を 調べできます。

3秒間データつまみを押し続けるとテスト記録を クリアできます。

付注:

この機能にスイッチする際、iTracer CDは指令をiTracer SCUに伝送し、3発連射 /連射機能を連射に設定する。

この機能で、射撃したBB弾の数量は全部Count UpとCount Downに累計されないがSetupのTotal Shotに累計される。

## 2-1-3 設定說明

モード選択つまみをST(セッティングモード)にスイッチして、 右回りでデータつまみ 🙆 を回すと下記の機能を順番で設定できる。

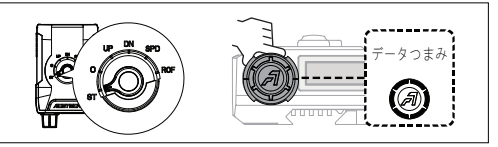

セッティングメニュー

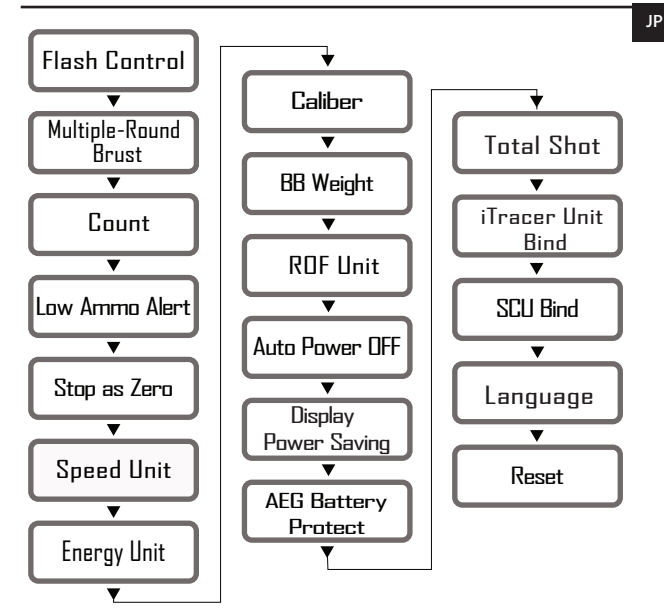

| 機能設定                                                                                          | 說明                                                                                                    |                                        |
|-----------------------------------------------------------------------------------------------|----------------------------------------------------------------------------------------------------|----------------------------------------|
| Flash Control<br>発光器の発光機能オン / オ<br>フ設定<br>L設定値:ON or OFF<br>プリセット:ON                          | <ol> <li>1.データつまみ ② を押し、<br/>Flash Controlセッティン<br/>グに入る。(図1)</li> <li>2.データつまみ ② を回して<br/>ON/OFFを設定する。(図2)</li> <li>3.データつまみ ③ を押し<br/>セッティング完了。<br/>(画面が点滅する)</li> </ol>            | Flash Control<br>(©1)<br>ON<br>(©2)    |
| Multiple-Round<br>Brust<br>Burst数量の設定<br>[設定値:1~20<br>プリセット:3                                 | <ol> <li>1.データつまみ ② を押し、<br/>Multiple-Round Brust<br/>セッティングに入る。<br/>(図3)</li> <li>2.データつまみ ② を回して<br/>1-20を設定する*(図4)</li> <li>3.データつまみ ② を押し、<br/>セッティング完了*<br/>(画面が点滅する)</li> </ol> | Multiple-Round<br>Brust<br>(20<br>(24) |
| <b>Count</b><br>カウントダウンの初期値<br>の設定<br>記定値:5~9999<br>プリセット:300                                 | <ol> <li>データつまみ ② を押し<br/>Countセッティングに入<br/>る。(図5)</li> <li>データつまみ ③ を回して<br/>数値を設定する。(図6)</li> <li>データつまみ ③ を押し、<br/>セッティング完了。<br/>(画面が点滅する)</li> </ol>                              | Count<br>(25)<br>COOD<br>(26)          |
| Low Ammo Alert<br>DN modeで低弾数を報知。<br>低弾数になった際低弾数の<br>アイコンが表れる。<br>設定値:OFF or 1~99<br>プリセット:99 | <ol> <li>データつまみ ② を押し、<br/>Low Ammo Alertセッテ<br/>ィングに入る。(図7)</li> <li>データつまみ ③ を回して<br/>OFF-99を設定する。(図8)</li> <li>データつまみ ③ を押し、<br/>セッティング完了。<br/>(画面が点滅する)</li> </ol>                | Low Ammo Alert<br>(©7)<br>20<br>(©8)   |

| 機能設定                                                                                                    | 說明                                                                                                    |                                                                   |
|----------------------------------------------------------------------------------------------------|----------------------------------------------------------------------------------------------------|-------------------------------------------------------------------|
| Stop as Zero<br>DN MODEでカウントが0<br>に達した際、SCUはトリガ<br>ーを暫く無効化にする。こ<br>の状態では射撃ができなく<br>なり、データつまみを2秒間<br>押し続けて数値をリセット<br>してからトリガーの射撃機<br>能が回復される。<br>段定値:YES or NO<br>プリセット:YES | <ol> <li>データつまみ ②を押し、<br/>Stop as Zeroセッテ<br/>イングに入る。(図9)</li> <li>データつまみ ③を回して<br/>ON / OFFを設定する。<br/>(図10)</li> <li>データつまみ ③を押し、<br/>セッティング完了。<br/>(画面が点滅する)</li> <li>付注:BB弾が無くなった場合<br/>SCUがモーターを作動た<br/>して3回響きます。</li> </ol> | Stop as Zero<br>(図9)<br>YES<br>(図10)<br>、トリガーを引くと、<br>させ、零弾量の知らせと |
| <b>Speed Unit</b><br>メートル法と帝国単位<br>設定値:m/s or ft/s<br>プリセット: m/s                                                                                                    | <ol> <li>データつまみ ②を押し、<br/>Speed Unitセッティン<br/>グに入る。(図11)</li> <li>データつまみ ③を回して<br/>m/s or ft/sを設定する。<br/>(図12)</li> <li>データつまみ ③を押し、<br/>セッティング完了。<br/>(画面が点滅する)</li> </ol>                                                      | Speed Unit<br>(B11)<br>m/s<br>(B12)                               |
| Energy Unit<br>J : Joule(ジュール)<br>J/cm2 : 単位面積の運動エ<br>ネルギー<br>設定値:Joule or J/cm2<br>プリセット: Joule                                                                           | <ol> <li>データつまみ ② を押し、<br/>Energy Unit セッティン<br/>グに入る。(図13)</li> <li>データつまみ ③ を回して<br/>Joule or J/miを設定する。<br/>(図14)</li> <li>データつまみ ③ を押し、<br/>セッティング完了。<br/>(画面が点滅する)</li> </ol>                                               | Energy Unit<br>(©13)<br>Joule<br>(©14)                            |
| <b>Caliber</b><br>BB弾の直径、単位:mm<br>設定値:4.0~8.0 mm<br>プリセット:6.0 mm                                                                                                    | <ol> <li>1.データつまみ ②を押し、<br/>Caliberセッティングに入<br/>る。(図15)</li> <li>2.データつまみ ③を回して<br/>BB弾の直径を設定する。</li> <li>3.データつまみ ③を押し、<br/>セッティング完了。<br/>(画面が点滅する)</li> </ol>                                                                  | Caliber<br>(©15)<br>6.0mm<br>(©16)                                |

| 機能設定                                                                                                    | 說明                                                                                                    |                                             |    |
|----------------------------------------------------------------------------------------------------|----------------------------------------------------------------------------------------------------|---------------------------------------------|----|
| <b>BB Weight</b><br>BB弾の重量、単位:グラム<br>設定値:0.01~1.0 g<br>プリセット:0.2 g                                                                                                    | <ol> <li>データつまみ ②を押し、<br/>BB Weightセッティング<br/>に入る。(図17)</li> <li>データつまみ ③を回して<br/>BB弾の重量を設定する。<br/>(図18)</li> <li>データつまみ ③を押し、<br/>セッティング完了。<br/>(画面が点滅する)</li> </ol>        | BB Weight<br>(©17)<br>0.30g<br>(©18)        |    |
| <b>ROF Unit</b><br>連射速度の単位:<br>発/分 or 発/秒<br>[設定值:RPM or RPS<br>プリセット:RPM                                                                                                    | <ol> <li>1.データつまみ ②を押し、<br/>ROF Unitセッティングに<br/>入る。(図19)</li> <li>2.データつまみ ③を回して<br/>RPS/RPMを設定する。<br/>(図20)</li> <li>3.データつまみ ③を押し、<br/>セッティング完了。<br/>(画面が点滅する)</li> </ol>  | RDF Unit<br>(©19)<br>RPM<br>(©20)           | II |
| Auto Power OFF<br>iTracer CDが自動的に電源<br>を切る時間を設定する。<br>iTracer CDの待機状態が設<br>定した時間を越えると自動<br>的に電源を切る。<br>電源を切るときはUPとDN<br>の数値を保存する。次回起<br>動する時、前回保存した数<br>値がリロードされる。<br>設定値:5~80 minutes<br>プリセット:<br>30 minutes | <ol> <li>データつまみ ②を押し、<br/>Auto Power OFFセッティ<br/>ングに入る。(図21)</li> <li>データつまみ ③を回し<br/>て5~80minsを設定する。<br/>(図22)</li> <li>データつまみ ③を押し、<br/>セッティング完了。<br/>(画面が点滅する)</li> </ol> | Auto Power OFF<br>(©21)<br>30 mins<br>(©22) |    |

| 機能設定                                                                                                    | 說明                                                                                                    |                                                                                               |
|----------------------------------------------------------------------------------------------------|----------------------------------------------------------------------------------------------------|-----------------------------------------------------------------------------------------------|
| Displaxと<br>Display<br>Power Saving<br>iTracer CDディスプレイユ<br>ニットの省電力モード。<br>iTracer CD Power Saving<br>mode iTracer CD10秒間奇<br>酸に最低限の明るさに変わ<br>る。iTracer CDが射撃など<br>の操作を行うと、OLEDが<br>正常の明るさに回復。<br>[ 設定値:ON or OFF<br>プリセット:ON | <ol> <li>データつまみ ②を押し、<br/>Display Power Savingセ<br/>ッティングに入る。<br/>(図23)</li> <li>データつまみ ②を回し<br/>てON/OFFを設定する。<br/>(図24)</li> <li>データつまみ ③を押し、<br/>セッティング完了。<br/>(画面が点滅する)</li> </ol>                                                                                                    | Display<br>Power Saving<br>(23)<br>ON<br>(24)                                                 |
| AEG<br>Battery Protect<br>電池保護機能を起動する場<br>合、電池の電圧が設定値よ<br>り低くなると、モニターは<br>報知アイコンを表す。SCU<br>はトリガーを無効化にする。<br>この状態では射撃ができま<br>せん。<br>設定値:OFF or 5~9V<br>プリセット:OFF                                                               | <ol> <li>データつまみ ② を押し、<br/>SEG battery Protectセッ<br/>ティングに入る・(図25)</li> <li>データつまみ ② を回し<br/>てOFF/5.0V-9.0Vを設定<br/>する。(図26)</li> <li>データつまみ ② を押し、<br/>セッティング完了。<br/>(画面が点滅する)</li> <li>電動ガンの電池は基本的Ni-<br/>分けられている。</li> <li>現在Li-polyは主流の電池の;<br/>として、以下の電圧設定値が<br/>7.4V&gt;お勧めは5V</li> <li>11.1V&gt;お勧めは8</li> </ol> | AEG Battery<br>Protect<br>(図25)<br>5.DV<br>(図26)<br>CDとLi-Poly二種類に<br>ため、Li-Poly電池を例<br>がお勧め。 |
| Total Shot<br>累計射撃数 2.10秒間デー<br>タっまみを押し続けると<br>累計数値をクリアする<br>[設定値:0~99999999<br>プリセット:0                                                                                                    | <ol> <li>データつまみ ②を押し、<br/>Total Shotセッティングに<br/>入る(図27)累計射撃数<br/>をチェックできる。</li> <li>データつまみ ②を10秒間<br/>クリアできる。</li> </ol>                                                                                                    | Total Shot<br>(図27)<br>押し続けて累計数値を                                                             |

JP

| 機能設定                                                                                  | 說明                                                                                                    |
|---------------------------------------------------------------------------------------|----------------------------------------------------------------------------------------------------|
| iTracer Unit Bind<br>iTracer Unit とiTracer CD<br>の同期を行う<br>設定値:BINDING<br>出荷する際既に同期完成 | <ol> <li>データつまみ ② を押すとiTracer Unitの入る。<br/>Bind同期設定、OLEDがBindingの文字を点滅で表す</li> <li>ITracer Unitの電源を入れて、指示ランプが正常に<br/>点滅したら、3秒間電源ボタンを押し続け、<br/>iTracer Unit同期モードに入る。モニターがOKを<br/>表すと電源ボタンを放つ。</li> <li>同期完成後、OLEDはOKの文字を表し、自動的に<br/>iTracer Unit Bindの画面に戻ります。これで設定完了です。<br/>(テキストの詳細については、15ページを参照してください。)</li> </ol> |
| SCU Bind<br>iTracer SCUとiTracer CD<br>の同期を行う<br>設定値.BINDING<br>出荷する際既に同期完成            | <ol> <li>データつまみ の おして、SCU Bindの同期設定<br/>に入る。OLEDがBindingの文字を点滅で表す。</li> <li>SCUを電動ガンの電池と接続して、SCUのボタンを<br/>押して同期を始める。</li> <li>同期完成後、OLEDはOKの文字を表し、自動的に<br/>SCU Bindの画面に戻ります。これで設定完了です。<br/>(テキストの詳細については、16ページを参照してください。)</li> </ol>                                                                                  |
| Language<br>言語<br>設定値:English<br>Deutsch<br>Español<br>pyccĸий<br>プリセット:English       | 1.iTracer CDの "モード選択つまみ"         を "ST" に回す。         2.電源を入れて、iTracer CDのデータつまみを回して         言語を選択         3.使う言語を選択         ////////////////////////////////////                                                                                                    |

JP

## Reset

【 設定值:YES or NO プリセット:YES プリセットに回復します。 Total Shot数値は回復されません。

## 2-1-4 規格

- ●カラー:BK、SD
- ●電池:AAアルカリ電池2個或いは高性能Ni-Cd電池
- ●サイズ:105.5 x 67.5 x 35 (mm)
- 重量:70g (電池を含まず)

## 2-2 iTracer Unit

発光器として独立で使える。 iTracer CDとiTracer SCU組み合わせて使う。

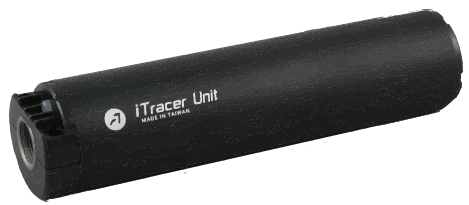

## 2-2-1 操作說明

- Power : ON/OFF
- ●電量指示:
   線色:高電量
   オレンジ色:中電量
   赤色:低電量

電量がほとんどなくなる場合はランプが 数回点滅して自動的に電源を切る

●待機40分後は自動的に電源を切る

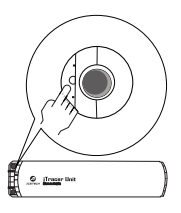

## 2-2-2 規格

- 高性能昇圧回路、電池毎セットは12000回フラッシュできる (eneloop充電式電池でテストしたデータ)
- ●毎分1800発連射できる
- ●40分間無射撃の場合は自動的に電源を切る
- ●LEDランプで電量を表す
- ●逆14ヤマの接口
- ●電池:AAアルカリ電池4個或いは高性能Ni-Cd 充電式電池
- サイズ:直径37.5、長さ156(mm)
- ●重量: 144g (電池を含まず)

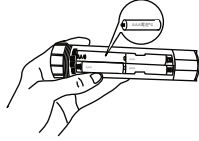

### 2-3 射撃コントロールユニット

- ●電動ガンにしか適用しません。電動ガンと電池の間にセットします。
- ●既にビルトインMOSFET或いは3発連射MOSFET機能の電動ガンには付けられま せん。

## 2-3-1 操作說明

- ●同期ボタン
- ●電量指示

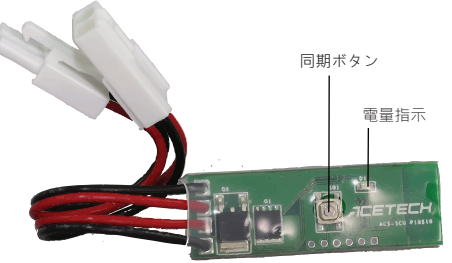

## 2-3-2 規格

- ●操作電圧:7.4~12.6V
- Li-poly 2~3cellサポート
- ●最大電流:50A
- ●働き温度:-10~80℃
- ●ボードサイズ:51 x 17.5 x 6 (mm)
- ●線材の長さ:12.3(cm)(接続器の長さを含む)
- ●重量:12g

# ●iTracer CDとiTracer Unit同期設定説明:

1.iTracer CDと iTracer Unitに電池をセットする。

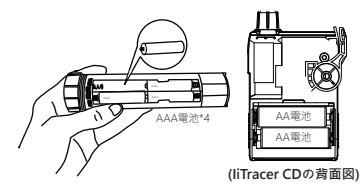

2.iTracer CDの "モード選択つまみ" を "ST" に回す。

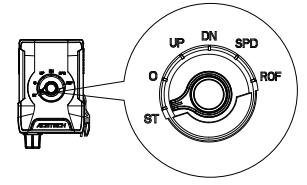

"データつまみ"を回し、iTracer Unit Bindを選択して、, "データつまみ"を押す。
 OI FDモニターは "BINDING" が点滅する。

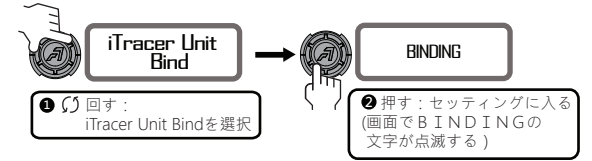

- 5.iTracer Unitの電源ボタンを押すと、電源ランプは1秒1回で点滅する。
- 6.iTracer Unitの電源ボタンを3秒間押し続け、iTracer CDのモニターがOKを表すと 同期設定完成。

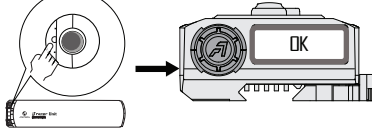

# ● iTracer CDとiTracer SCU同期設定説明:

1.iTracer CDをSTにスイッチ。

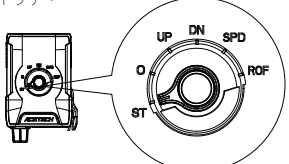

2.データつまみ"を回し、SCU Bindを選択して、"データつまみ"を押す。 3.OLEDモニターは"BINDING"が点滅する。

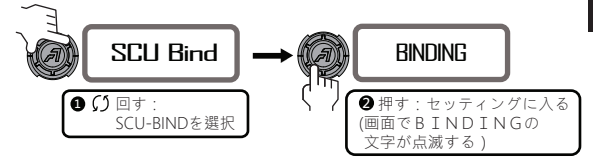

4.SCUを電動ガンの電池と接続して、ボードのLED指示ランプは点滅する。 5.iTracer SCUボタンを3秒間押し続け、iTracer CDのモニターが"OK"を表すと 同期設定完成。

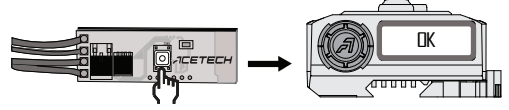

6.iTracer SCUをつけない場合、以下の機能は 使えません。
A. Burst連射コントロール機能
B. 電池の電圧を表す機能
C. 電圧保護機能
D. Stop as Zero機能 JP

# ¡Comience a usar iTracer! Bienvenido

1.Gire el "Selector Modo " de iTracer CD al "ST" modo.

3.Elija su idioma.

2.Gire la perilla de datos para seleccionar "Idioma".

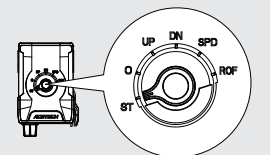

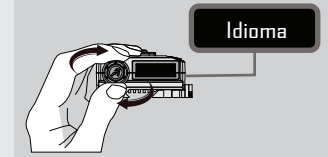

 4.Presione la perilla de datos para finalizar la configuración del idioma.

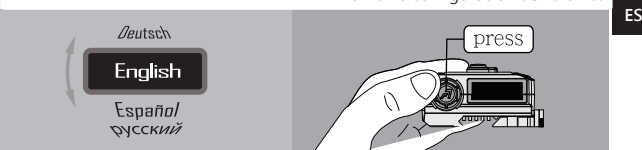

# 🗥 Instrucciones de Seguridad y Garantía

- $\bullet$  Solo soporte las armas de Airsoft cuyo rango de velocidad de salida es de 30  $\sim$  400 m/s.
- Siempre lea esta guía antes de usarla.
- Cuidado con rebote BBs a partir de tiro al blanco.
- Evite que OLED sea golpeado por BBs para mantener OLED en buenas condiciones.
- Puede obtener la cadencia de disparo (r/m o r/s) solo para el disparo automático.
- Proporcione 25 registros de bozal velocidad en ROF.
- Debe disparar al menos 10 rondas consecutivamente para obtener los primeros datos de ROF.
- Este dispositivo no es resistente al agua. ¡Manténlo seco!
- No desmonte el dispositivo; Esto anulará la garantía.

# Servicio de reparación y garantía

- Periodo de garantía: 1 año a partir de la fecha de compra.
- Condiciones: Proporcionamos servicio de reparación sin cargo, pero dicho servicio estará limitado al uso normal únicamente. Cualquier daño causado por el mal uso de los usuarios no estará cubierto por la garantía de este documento.

# 1 Introducción de Producción

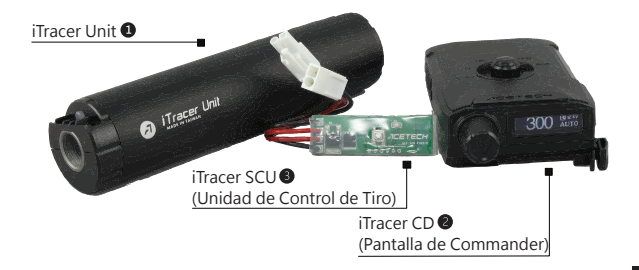

iTracer es un kit electrónico de función completa para armas de Airsoft que contiene 3 unidades:

- iTracer Unit
- iTracer CD(Pantalla de Commander)
- iTracer SCU(Unidad de Control de Tiro)

Puede usar estas 3 unidades en diferentes combinaciones dependiendo del tipo de sus armas de Airsoft:

Use las 3 unidades juntas: adecuado para AEG

 Solo use la iTracer unidad y el iTrace CD: Cuando no necesita utilizar la función múltiple (Parámetro: 1 ~ 20) de ráfaga redonda de su arma de Airsoft es accionado por gas, de resorte o híbrido.
 %Como iTracer SCU es mismo un accesorio electrónico, que debe conectarse entre la batería AEG y AEG, solo podría admitir AEG que no contenga MOSFET incorporado original o función de ráfaga de 3 rondas.

 Solo use la iTracer unidad: Cuando no necesite usar ninguna función de conteo (como conteo regresivo o cuenta regresiva), solo puede conectar laiTracer Unidad en su arma de Airsoft como la unidad trazadora más brillante.

ES

# 1-1 Comience a usar iTracer

1.Desatornille el tubo de aluminio de la iTracer unidad en el sentido contrario a las agujas del reloj y coloque 4 AAA baterías alcalinas en el soporte de la batería. Luego, atornille el tubo de aluminio en el sentido de las agujas del reloj a la iTracer unidad.

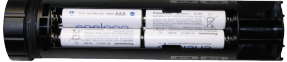

- 2.Retire el freno del bozal de su arma de Airsoft y conecte firmemente la iTracer unidad en el cañón.
- 3.Luego, monte el iTracer CD en los rieles de su arma de Airsoft según sus preferencias.

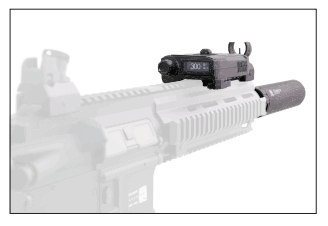

4.Si su arma de Airsoft es AEG, puede dejar que la iTracer SCU se conecte entre la AEG y AEG batería. Por favor, consulte la siguiente imagen:

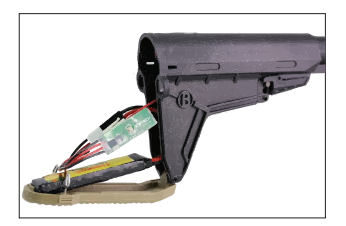

- 5. Presione el botón de encendido en la iTracer unidad para encenderlo. Si el indicador de encendido parpadea, significa que la iTracer unidad ya está encendida.
- 6.Gire el "selector de modo" del iTracer CD a los siguientes modos:

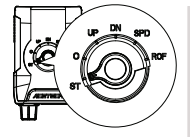

- ROF : Medir ROF (Tasa de fuego)
- SPD : Medir la bozal velocidad y la energía
- DN : Ejecute la "Count Down" función
- UP : Ejecute la "Count Up" función
  - : Ápagado
- ST : Encender/Apagar otras funciones y establecer parámetros

7.Después de completar los pasos de instalación anteriores, puede comenzar a disfrutar del placer de iTracer.

# 2 Cada Unidad de iTracer

## 2-1 iTracer CD : Pantalla de comando

La función principal de iTracer CD es la visualización de datos, la visualización del estado y el control de la ejecución y la transmisión de comandos:

- Visualización en varios idiomas: inglés, alemán, español, ruso.
- Ejecución de comandos y control de la transmisión: controle y transmita el comando de ejecución a la iTracer unidad y la iTracer SCU.
- Visualización de datos: Muestra los datos de Count Up, Count Down, Bozal de Velocidad, Energía, ROF.
- Visualización de Estado: Muestra el estado de Ráfaga Múltiple Rondas y de la potencia y Voltaje de la AEG batería.

# 2-1-1 iTracer CD Introducción de la Operación

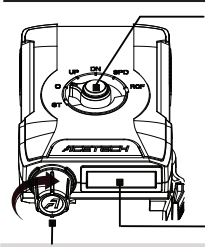

Selector de Modo: Perilla para selección de modo

- ROF : Medir la Tasa de Fuego y proporcione los últimos 25 registros
- SPD : Medir la Bozal Velocidad y Energía y proporcionar los últimos 25 registros
- DN : Modo de Count Down
- UP : Modo de Count Up
- 0 : Apagado
- ST : Configuración de otras funciones y parámetros

Pantalla OLED: 128 x 32 píxeles

### Perilla de datos (capaz de presionar)

### • En modo UP/DN (Count Up/Down):

- A. Gire la perilla de datos en sentido horario/antihorario: Ajuste el brillo de OLED
- B. Prensa y mantener presionada la perilla de datos durante 2 segundos: Restablece los valores de Count Up/Down
- C. Presione la perilla de datos 3 veces consecutivas: Cambie la ráfaga de múltiples rondas/automático completo modo. (OLED mostrará "BURST" o "AUTO").

### • En SPD (velocidad) Modo :

- A. Gire la perilla de datos en sentido horario/antihorario: Inquirir los últimos 25 registros
- B. Prensa y mantenga presionada la perilla de datos durante 3 segundos para eliminar todos los registros anteriores.
- C. En el SPD modo, no se puede cambiar la ráfaga de múltiples rondas /automático completo modo. La función de iluminación de la iTracer unidad también se apagará temporalmente. Estas funciones se reanudarán cuando cambie a otros modos.

### En ROF Modo:

A. Gire la perilla de datos en sentido horario/antihorario para inquirir los últimos 25 registros.

No puede cambiar la ráfaga de múltiples rondas/automático completo en este modo.

B. Prensa y mantenga presionada la perilla de datos durante 3 segundos para eliminar todos los registros anteriores.

### • En ST Modo :

- A. Gire la perilla de datos en sentido horario/antihorario:
- Para seleccionar las funciones que le gustaría ajustar y establecer los parámetros.
- B. Prensa y mantenga presionada la perilla: Entrar/Confirmar.

# 2-1-2 Instrucciones para Cada Modo

### • UP mode:

Función de Count Up. La cantidad de disparos BB acumulados se mostrará en la pantalla. Cuando el modo se cambia al UP modo, la pantalla mostrará "Count Up" durante 1 segundo y luego entrará a la interfaz del Count Up modo.

\*Prensa y mantenga pulsada la perilla de datos @ durante 2 segundos para restablecer los valores de Count Up.

### • DN mode:

Función de Count down. El número de disparos BB decrecientes se mostrará en la pantalla. Cuando el modo se cambie al DN modo, la pantalla mostrará "Count Down" durante 1 segundo y luego entrará a la interfaz de la función de Count Down.

\* Prensa y mantenga pulsada la perilla de datos 🍘

- durante 2 segundos para restablecer los valores de Count Down.
- de Count Down.

### Observaciones :

En "DN modo", puedes presionar y mantenga presionado el mando de datos durante un tiempo para cargar el valor que estableció en el "Count" del "ST" modo (modo de configuración). Una vez que dispara un BB, el número inicial que se muestra en la pantalla en el Count Down modo disminuirá en 1, y así sucesivamente. Si el número es inferior al valor (icono de municiones bajas) configurado en la "Low Ammo Alert" función

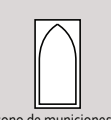

Count Up

Count Down

300

-/-

ΔΠΤΠ

-/-

(icono de municiones bajas)

(en el modo de Configuración), la pantalla mostrará un icono de munición baja para avisarle que hay pocas BBs en su revista ahora. Cuando el conteo actual llega a o, la SCU desactivará el disparador de AEG y no podrá disparar en este momento. (Esta función solo se puede usar con AEG. Para activar esta función, la iTracer SCU debe estar instalada en AEG de antemano y la función de "Stop as Zero" debe estar activada).

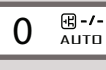

 Muestra el estado del voltaje de la AEG batería .
 (La SCU debe estar instalada en AEG por adelantado).
 Muestra el estado de Ráfaga de Múltiples Rondas/AUTO.

### • SPD mode:

Medir la Bozal Velocidad y Energía y proporcionar los últimos 25 registros. Al cambiar el modo a "SPD", la pantalla mostrará "Velocidad" por 1 segundo y luego entrará a la interfaz de velocidad y medición de energía. Después de eso, puedes disparar su arma de Airsoft y medir la bozal velocidad y la energía del cañón.

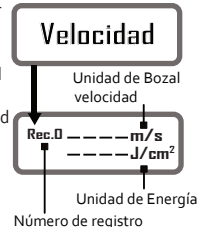

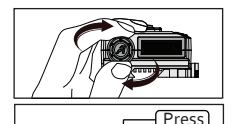

Gire la perilla de datos en sentido horario/antihorario para inquirir los últimos 25 registros.

Prensa y mantenga presionada la perilla de datos durante 3 segundos para eliminar todos los registros anteriores.

Observaciones:

Al cambiar el modo a "SPD", iTracer CD transmitirá comandos a las siguientes unidades:

iTracer Unidad :

Apaga la función de iluminación de la iTracer unidad temporalmente (en SPD modo). Se reanudará cuando cambie a otros modos.

ITracer SCU:

Cambia la ráfaga de múltiples rondas a automático completo. No puede cambiar el BURST/FULL AUTO en el SPD modo. La cantidad de BBs que dispare bajo el SPD modo no afectará los números actuales de "Count Up" y "Count down", pero seguirá contando en el "Total Shot" (una función del "SET UP" modo.)

### • ROF mode :

Medir la Tasa de Fuego y proporcione los últimos 25 registros de ROF.

Al cambiar el modo a "ROF", la pantalla mostrará

"Tasa de fuego " durante 1 segundo y luego entrará a la interfaz de medición de ROF. Después,

puedes disparar su arma de Airsoft para médir el ROF.

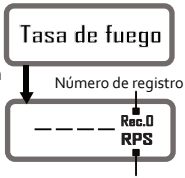

Unidad de

ES

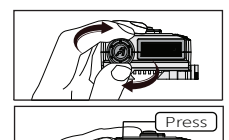

Gire la perilla de datos en sentido horario y antihorario para inguirir los últimos 25 registros.

Prensa y mantenga presionada la perilla de datos durante 3 segundos para eliminar todos los registros anteriores.

Observaciones:

Al cambiar al ROF modo, el iTracer CD comandará a la iTracer SCU que cambie el modo de ráfaga de múltiples rondas para el automático completo modo.

La cantidad de BBs disparados por usted en el SPD modo no afectará los números de "Count Up" y "Count Down", pero seguirá contando en el "Tiro Total" ( una función en el " Configuración "modo).

# 2-1-3 Introducción de "Configuración"

Primero, para girar el Selector Modo a "ST" (Modo de Configuración). Luego, puede girar la perilla de datos a para encender/apagar las funciones o establecer los parámetros de la siguiente manera: Primero, para girar el Selector Modo a "ST" (Modo de Configuración). Luego, puede girar la perilla de datos a para encender/apagar las funciones o establecer los parámetros de la siguiente manera:

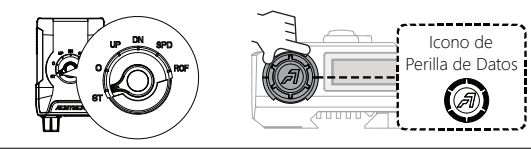

# Setup Menu

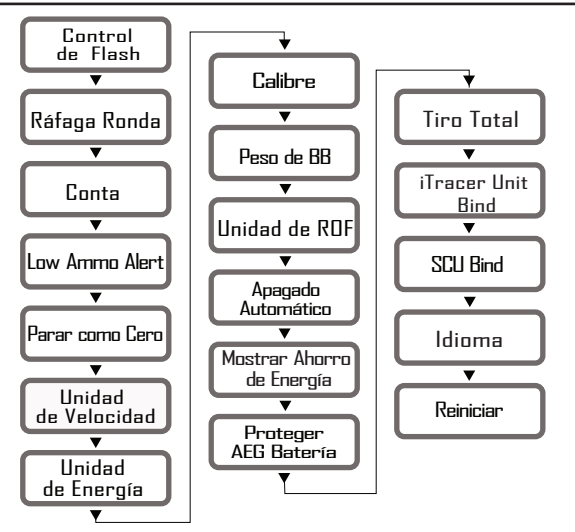

ES

| Configuración de Funciones                                                                                                    | Introducción                                                                                                    |
|----------------------------------------------------------------------------------------------------|----------------------------------------------------------------------------------------------------|
| Control de Flash<br>Encienda o apague la<br>función de iluminación<br>de la iTracer Unidad<br>Establecer Valor:<br>ENCENDIDO o APAGADO<br>Por Defecto:<br>APAGADO | <ul> <li>a.Presione la perilla de datos para entrar a la interfaz de la "Control de Flash" (Figura -1)</li> <li>b.Gire la perilla de datos en sentido horario/antihorario:</li> <li>Para encender/apagar (Figura -2)</li> <li>b.Presione el control de datos e completa la configuración).</li> </ul>                                                                                                    |
| Ráfaga Ronda<br>Establezca el parámetro<br>de ráfaga de múltiples<br>rondas.<br>Establecer Valor: :1-20<br>Por Defecto:3                                          | <ul> <li>1. Presione la perilla de datos para entrar a la interfaz de la "Ráfaga Ronda " función. (Figura -3)</li> <li>2. Gire la perilla de datos en sentido horario/antihorario:<br/>Para ajustar el parámetro (Figura -4)</li> <li>3. Presione el control de datos e completa la configuración).</li> </ul>                                                                                                    |
| Conta<br>Establezca el Valor inicial<br>del "Count Down" modo.<br>Establecer Valor:<br>5~9999<br>Por Defecto:300                                                  | <ul> <li>1. Presione la perilla de datos  para entrar a la interfaz de la "Conta " (Figura-5)</li> <li>2. Gire la perilla de datos  en settido horario/antihorario: Para ajustar el valor inicial del "Count Down" modo. (Figura-6) del "Count Down" modo. (Figura-6)</li> <li>3. Presione el control de datos  (Figura-6)</li> <li>3. Presione el control de datos  (Figura-6)</li> <li>3. Presione el control de datos  (Figura-6)</li> <li>3. Presione el control de datos  (Figura-6)</li> <li>3. Presione el control de datos  (Figura-6)</li> <li>3. Presione el control de datos  (Figura-6)</li> <li>3. Presione el control de datos  (Figura-6)</li> <li>3. Presione el control de datos  (Figura-6)</li> <li>3. Presione el control de datos  (Figura-6)</li> <li>3. Presione el control de datos  (Figura-6)</li> <li>3. Presione el control de datos  (Figura-6)</li> <li>3. Presione el control de datos  (Figura-6)</li> <li>3. Presione el control de datos  (Figura-6)</li> <li>3. Presione el control de datos  (Figura-6)</li> <li>4. Conta (Figura-6)</li> <li>5. Presione el control de datos  (Figura-6)</li> <li>5. Presione el control de datos  (Figura-6)</li> <li>5. Presione el control de datos  (Figura-6)</li> <li>5. Presione el control de datos  (Figura-6)</li> <li>6. Presione el control de datos  (Figura-6)</li> <li>7. Presione el control de datos  (Figura-6)</li> <li>7. Presione el control de datos  (Figura-6)</li> <li>7. Presione el control de datos  (Figura-6)</li> <li>7. Presione el control de datos  (Figura-6)</li> <li>7. Presione el control de datos  (Figura-6)</li> <li>7. Presione el control de datos  (Figura-6)</li> <li>7. Presione el control de datos  (Figura-6)</li> <li>7. Presione el control de datos  (Figura-6)</li> <li>7. Presione el control de datos  (Figura-6)</li> <li>7. Presione el control de datos  (Figura-6)</li> <li>7. Presione el control de datos  (Figura-6)</li> <li>7. Presione el control de datos  (Figura-6)</li> <li>7. Presione el control de datos  (Figura-6)</li> <li>7. Presione el control de datos  (Figura-6)</li> &lt;</ul> |

| Configuración de Funcio                                                                                                    | nes Introducción                                                                                                    |
|----------------------------------------------------------------------------------------------------|----------------------------------------------------------------------------------------------------|
| Low Ammo Alert<br>Establecer Valor:<br>APAGADO 0 1-99<br>Por Defecto:99<br>Low Ammo Alert<br>(Figura-7)<br>20<br>(Figura-8) | <ul> <li>Enciende/apaga la "Low Ammo Alert" función.</li> <li>Si activa esta función, puede establecer el valor de<br/>"Low Ammo Alert" (Gire la perilla de datos para<br/>ajustar el valor y luego presiónelo para entrar y<br/>confirmar el valor que estableció).</li> <li>Luego, en " DN Modo" (Count Down modo), recibirás<br/>una alerta mostrando el ícono de "baja munición"<br/>en la pantalla cuando el número de BBs sea igual o<br/>sea menor que el valor establecido previamente.<br/>(Mire las observaciones en P.6 para obtener más<br/>información).</li> <li>Presione la perilla de datos o para entrar a la<br/>interfaz de la " Low Ammo Alert "<br/>función.(Figura -7)</li> <li>Gire la perilla de datos o en sentido<br/>horario/antihorario:<br/>Para encender/apagar la " Low Ammo Alert "<br/>función y ajustar el valor (1 ~~ 99) de la<br/>misma.(Figura -8)</li> <li>Presione el control de datos o: Confirmar<br/>(la pantalla parpadea y luego se completa la<br/>configuración).</li> </ul> |
| Parar como Cero<br>Establecer Valor:<br>Sí o NO<br>Por Defecto: Sí<br>Parar como Cero<br>(Figura-9)<br>Sí<br>(Figura-10)    | Si encender la "Parar como cero" función, cuando el<br>número de BBs disminuya a cero en el "Count Down"<br>modo, la SCU desactivará el disparador para que no<br>pueda disparar temporalmente. Debe presionar y<br>mantener presionada la "Perilla de Datos" durante un<br>tiempo para volver a cargar el valor inicial, luego la<br>función del disparador será reanudada por la SCU.<br>1. Presione la perilla de datos @ para entrar a la<br>interfaz de la "Parar como Cero " función. (Figura -9)<br>2. Gire la perilla de datos @ en sentido<br>horario/antihorario:<br>Para encender/apagar la "Parar como Cero"<br>función .(Figura-10)<br>3. Presione el control de datos @ : Confirmar<br>(la pantalla parpadea y luego se completa la configuración).<br>Observaciones:<br>cuando el Ammo muestra cero, y cuando el usuario<br>presiona el gatillo de nuevo, la SCU hará que el motor<br>suene 3 veces como advertencia de Ammo cero.                                                                           |

| Configuración de Funcio                                                                                                    | nes Introducción                                                                                                    |
|----------------------------------------------------------------------------------------------------|----------------------------------------------------------------------------------------------------|
| Unidad<br>de velocidad<br>Unidades métricas o<br>imperiales<br>Establecer Valor:<br>m/s o ft/s<br>Por Defecto:m/s                     | <ul> <li>1. Presione la perilla de datos para entrar a la interfaz de la "Unidad de velocidad "función. (Figura -11)</li> <li>2. Gire la perilla de datos en sentido horario/antihorario: Para elegir la unidad de velocidad (m/s o ft/s). (Figura -12)</li> <li>3. Presione el control de datos en configuración).</li> </ul>                                                                          |
| Unidad<br>de Energía<br>J : Joule<br>J/cm² :Energía por<br>unidad de área<br>Establecer Valor:<br>Joule o J/cm²<br>Por Defecto :Joule | <ol> <li>Presione la perilla de<br/>datos para entrar a la<br/>interfaz de la "Unidad de<br/>Energía" función. (Figura -13)</li> <li>Gire la perilla de datos en<br/>en sentido horario/antihorario:<br/>Para elegir la unidad de<br/>energía Joule o J/cm²).<br/>(Figura -14)</li> <li>Presione el control de datos en<br/>(la pantalla parpadea y luego se completa la<br/>configuración).</li> </ol> |
| Calibre<br>Diámetro de BB,<br>Unidad: mm<br>Establecer Valor:<br>4.0-8.0 mm<br>Por Defecto:6.0 mm                                     | 1. Presione la perilla de<br>datos à para entrar a la<br>interfaz de la "Calibre"<br>función. (Figure -15)<br>2. Gire la perilla de datos<br>en sentido horario/antihorario:<br>Para ajustar el calibre de<br>BB.(Figura -16)<br>3. Presione el control de datos 2 : Confirmar<br>(la pantalla parpadea y luego se completa la<br>configuración).                                                       |

| Configuración de Funcio                                                                                                    | ones Introducción                                                                                                    |
|----------------------------------------------------------------------------------------------------|----------------------------------------------------------------------------------------------------|
| Peso de BB,<br>Peso de BB,<br>Unidad: gramo<br>Establecer Valor:<br>0.01~1.0 g<br>Por Defecto:0.2 g                                                        | <ul> <li>1. Presione la perilla de datos para entrar a la interfaz de la "Peso de BB" función. (Figure -17)</li> <li>2. Gire la perilla de datos en sentido horario/antihorario: Para ajustar el peso de BB. (Figura -18)</li> <li>3. Presione el control de datos en configuración).</li> </ul>                                                                                                    |
| Unidad de ROF<br>Ronda-por-minuto o<br>Ronda-por-segundo<br>Establecer Valor:<br>RPM or RPS<br>Por Defecto:RPM                                             | <ul> <li>1. Presione la perilla de datos para entrar a la interfaz de la "Unidad de ROF " función. (Figure -19)</li> <li>2. Gire la perilla de datos en sentido horario/antihorario:<br/>Para elegir Unidad de ROF RPS/RPM. (Figura -20)</li> <li>3. Presione el control de datos e : Confirmar (la pantalla parpadea y luego se completa la configuración).</li> </ul>                                                                                                    |
| Apagado<br>automático<br>Establecer el tiempo en<br>automático apague el<br>iTracer CD.<br>Establecer Valor:<br>5-80 minutos<br>Por Defecto:<br>30 minutos | El iTracer CD se apagará automáticamente si<br>está inactivo por más tiempo que el establecido.<br>Cuando se apaga, iTracer CD guardará los valores UP y DN<br>actuales. La próxima vez que encienda el iTracer CD,<br>volverá a cargar los valores de UP y DN.<br>1. Presione la perilla de<br>datos o para entrar a la<br>interfaz de la "Apagado<br>automático " función.<br>(Figura - 21)<br>2. Gire la perilla de datos o<br>en sentido horario/antihorario:<br>Para establecer el tiempo<br>de apagado automático del iTracer CD. (Figura - 22)<br>3. Presione el control de datos o : confirmar<br>(la pantalla parpadea y luego se completa la<br>configuración). |

ES

| Configuración de Funcio                                                                                                    | nes Introducción                                                                                                    |
|----------------------------------------------------------------------------------------------------|----------------------------------------------------------------------------------------------------|
| Mostrar Ahorro<br>de Energía<br>iTracer CD modo de<br>Ahorro de Energía<br>Establecer Valor:<br>ENCENDIDO o<br>APAGADO<br>Por Defecto:<br>ENCENDIDO                                                                                                    | Cuando el iTracer CD está inactivo durante más de 10<br>segundos, el brillo OLED cambiará al nivel más bajo.<br>Cuando opera cualquier función del iTracer CD o dispara<br>su arma de Airsoft, el OLED cambiará al brillo normal.<br>1. Presione la perilla de<br>datos o para entrar a la<br>interfaz de la" Mostrar<br>Ahorro de Energía"<br>función. (Figure -23)<br>2. Gire la perilla de datos o<br>en sentido horario/antihorario.<br>Para encender/apagar la<br>"Mostrar Ahorro de Energía" función. (Figura -24)<br>3. Presione el control de datos o: Confirmar<br>(la pantalla parpadea y luego se completa la<br>configuración).                                                         |
| Proteger<br>AEG Batería<br>Cuando enciende: la<br>Proteger AEG Batería<br>" función y si el voltaje<br>de la AEG batería es<br>inferior al valor establecido,<br>el OLED mostrará el<br>icono de alerta y la SCU<br>desactivará el disparador<br>para que no pueda disparar<br>temporalmente.<br>Establecer Valor:<br>APAGADO o 5 ~ 9V<br>Por Defecto: APAGADO | <ul> <li>1. Presione la perilla de datos para entrar a la interfaz de la "Proteger AEG Batería " función. (Figura -25)</li> <li>2. Gire la perilla de datos en sentido horario/antihorario:</li> <li>Para encender/apagar la "Proteger AEG Batería " función y ajustar el valor de la misma. (Figura -26)</li> <li>3. Presione el control de datos en sentida la parpadea y luego se completa la configuración).</li> <li>La batería Li-poly es la principal corriente en la actualidad. Recomendamos dos valores de configuración para diferentes voltios de Li-poly batería :</li> <li>7.4 AEG Batería &gt; El valor recomendado de la configuración de Protección de la batería es gV</li> </ul> |

| Configuración de Funcio                                                                                                    | ones Introducción                                                                                                    |
|----------------------------------------------------------------------------------------------------|----------------------------------------------------------------------------------------------------|
| Tiro Total<br>Show the cumulative<br>total number of shots.<br>Establecer Valor:<br>0~99999999<br>Por Defecto:0                                   | <ul> <li>1.Presione la perilla de<br/>datos  para entrar a la<br/>interfaz de la "Tiro Total<br/>" función. (Figura -27)</li> <li>Para verificar el valor acumulado</li> <li>2.Presione y mantenga pulsada la perilla de<br/>datos  durante 10 segundos para restablecer el<br/>valor acumulado.</li> </ul>                                                                                                    |
| iTracer Unit Bind<br>Bind iTracer Unit y<br>iTracer CD<br>Establecer Valor:<br>BINDING<br>Ya terminó de binding<br>después de salir de<br>fábrica | <ol> <li>Presione la perilla de datos impresentar a la interfaz de la "iTracer Unit Bind" función y la palabra "BINDING" parpadeará en OLED.</li> <li>Después de encender la iTracer unidad, asegúrese de que el indicador de encendido parpadee normalmente.<br/>Luego, mantenga presionado el botón de encendido de la iTracer unidad para iniciar el proceso de binding hasta que el OLED del iTracer CD muestre "OK" (para notificarle que el proceso de binding es exitoso).</li> <li>(Para una introducción más detallada, lea P.19)</li> </ol> |
| SCU Bind<br>Bind iTracer SCU y<br>iTracer CD<br>Establecer Valor:<br>BINDING<br>Ya terminó de<br>encuadernar después<br>de salir de fábrica       | <ol> <li>Presione la perilla de datos  para entrar a la<br/>interfaz de la "SCU Bind " función y la palabra<br/>"BINDING" parpadeará en OLED.</li> <li>Conecte la batería SCU a AEG y luego presione el<br/>botón en la SCU para comenzar el proceso de<br/>binding.</li> <li>OLED mostrará "OK" cuando finalice el binding<br/>esta completado.</li> <li>(Para una introducción más detallada, lea P.20)</li> </ol>                                                                                                    |

ES

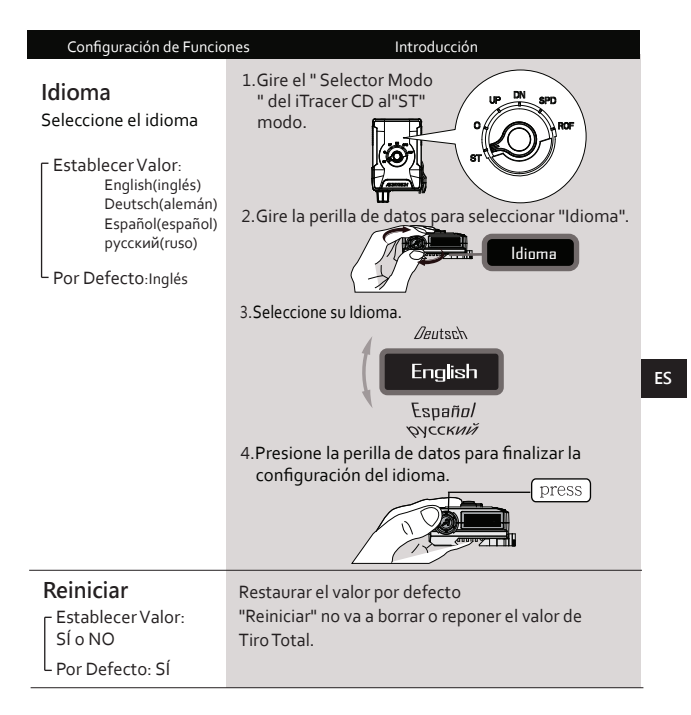

# 2-1-4 Especificación

- Color: Negro o Tostado.
- Necesita insertar 2 AA alcalinas baterías o de alta eficiencia Ni-CD recargables baterías.
- Dimensión : 105.5 x 67.5 x35 (mm)
- Peso: 70 g (sin batería)

# 2-2 iTracer Unidad

Se puede usar solo como una unidad trazadora o se puede usar con iTracer CD y iTracer SCU.

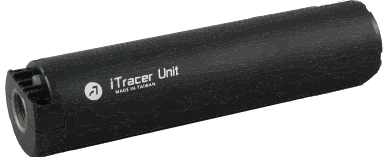

# 2-2-1 Instrucción de funcionamiento

- Encendido/Apagado
- Indicador de encendido: parpadea en diferentes colores para representar el estado de la energía de la batería: Luz verde: alta potencia

Luz anaranjada: media potencia

Luz roja: baja potencia

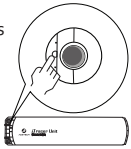

- \* Cuando la batería está baja, el indicador de encendido parpadea en rojo durante 3 segundos y luego la unidad trazadora se apagará.
- La función de apagado automático funciona en las siguientes condiciones:
  - A. No se detecta acción de disparo después de encender durante 40 minutos
  - B. Cuando la batería está baja, el indicador de encendido parpadea en rojo durante 3 segundos y la unidad trazadora se apagará.

# 2-2-2 Especificación

- Circuito incorporado de alta eficiencia que proporciona más de 12,000 disparos (Probado con la batería recargable Eneloop).
- RORFS sostenido hasta 1800 RPM
- Apagado automático cuando está inactivo durante 40 minutos
- LED Indicador de alimentación
- Estándar de Airsoft 14 mm (-) Hilo negativo
- Necesita 4 AAA alcalinas baterías o Ni-cd baterías recargables de alta eficiencia.
- Dimensiones: Diámetro 37.5 (mm), Longitud 156 (mm)
- Peso: 144 g (sin batería)

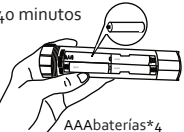
### 2-3 iTracer SCU: unidad de control de disparos

- iTracer SCU solo soporte AEG. Debe estar conectado con la batería AEG y AEG.
- iTracer SCU no es adecuado para el AEG que ya contiene el MOSTFET incorporado original o el AEG que posee el modo de ráfaga de 3 rondas.

## 2-3-1 Instrucción de Funcionamiento

- Botón de Binding
- Indicador de Encendido

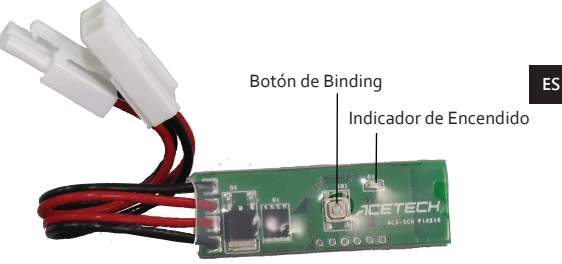

### 2-3-2 Especificación

- Tensión de funcionamiento: 7.4 ~ 12.6 V
- Soporta Li-poly 2 ~ 3 celular
- Max actual de mecanizado : 50 A
- Temperatura de funcionamiento : -10 ~ 80 C
- Dimensiones: 51 x 17,5 x 6 (mm)
- Longitud de la cuerda: 12,3 cm (Incluyendo la longitud del conector)
- Peso: 12g

# 3 Instrucción de iTracer Binding

# • Instrucción de binding iTracer CD y iTracer Unidad :

1.Inserte las baterías en el iTracer CD y la iTracer Unidad respectivamente.

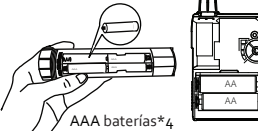

AA baterías\*2

2.Gire el "Selector Modo" del CD iTracer al "ST" modo .

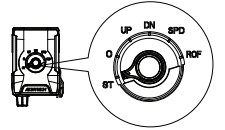

3.Gire la "Perilla de Datos" para seleccionar "iTracer Unit Bind" y luego presione "Perilla de Datos".

4. Áhora OLED mostrará la parpadeante palabra "BINDING".

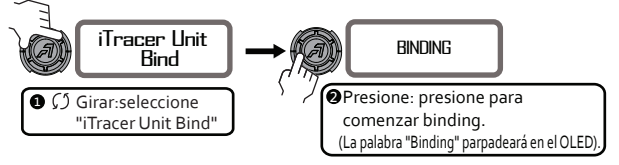

- 5.Presione el Botón de Encendido de la iTracer unidad. El indicador de encendido se encenderá y parpadeará una vez por segundo.
- 6. A continuación, presione y mantenga presionado el botón de encendido de la iTracer unidad durante 3 segundos.

Como esta vez, iTracer CD OLED mostrará "OK" para notificarle que el proceso de binding es exitoso.

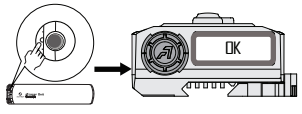

## • Instrucción del binding iTracer CD y iTracer SCU:

1.Gire el "Selector Modo" del iTracer CD al "ST" modo.

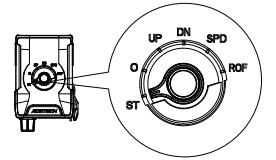

2.Gire la "Perilla de Datos" para seleccionar la "iTracer Unit Bind" función y luego presione "Perilla de Datos".

3.Ahora OLED mostrará la parpadeante palabra "BINDING".

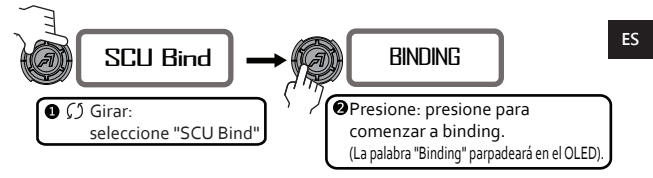

- 4.Conecte la batería de SCU a AEG.Después de energizar la SCU, el indicador LED de alimentación de la SCU parpadea.
- 5.Presione y mantenga presionado el botón de la SCU durante 3 segundos. Como esta vez, iTracer CD OLED mostrará "OK" para notificarle que el proceso de binding es exitoso.

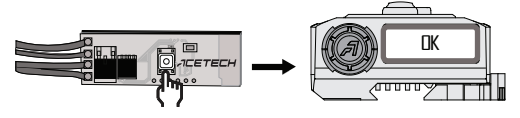

- 6.Si la iTracer SCU no está instalada en AEG, las siguientes funciones no serán activado:
  - A. Control de Ráfaga de Múltiples Rondas
  - B. Indicador de AEG batería
  - C. Alerta de batería baja de AEG
  - D. Parar como Cero

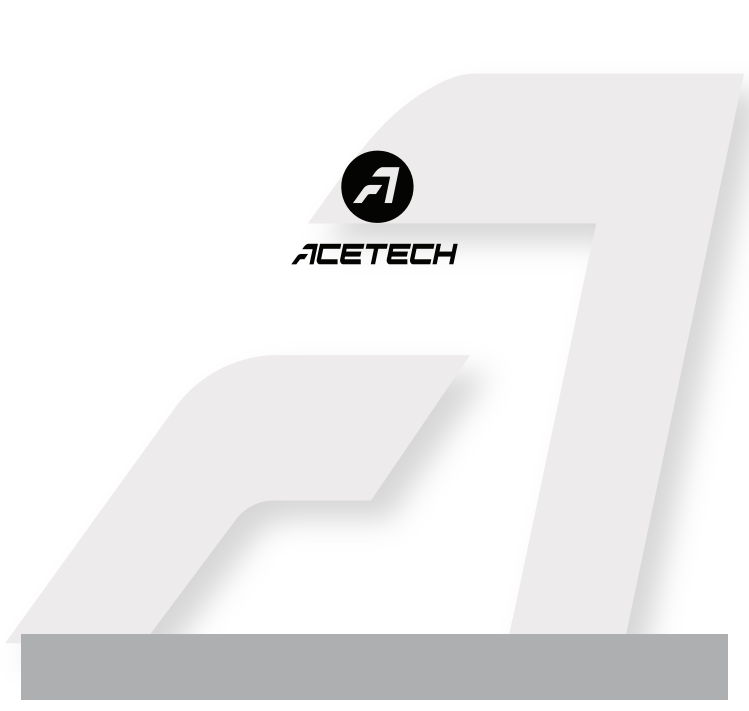